# HP ProLiant ML350 Generation 4 Server Maintenance and Service Guide

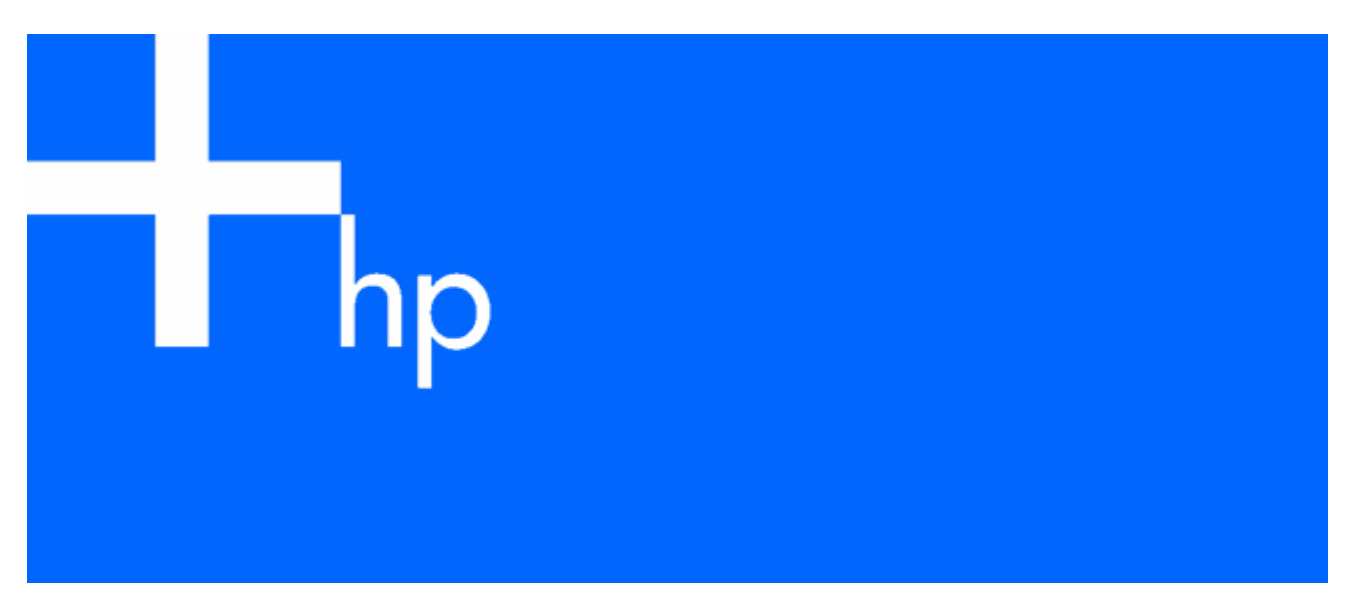

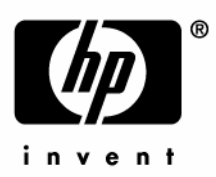

August 2005 (Third Edition) Part Number 356698-003 © Copyright 2004, 2005 Hewlett-Packard Development Company, L.P.

The information contained herein is subject to change without notice. The only warranties for HP products and services are set forth in the express warranty statements accompanying such products and services. Nothing herein should be construed as constituting an additional warranty. HP shall not be liable for technical or editorial errors or omissions contained herein.

Microsoft, and Windows are U.S. registered trademarks of Microsoft Corporation. Intel and Xeon are trademarks or registered trademarks of Intel Corporation or its subsidiaries in the United States and other countries. Linux is a U.S. registered trademark of Linus Torvalds.

August 2005 (Third Edition)

Part Number 356698-003

#### Audience assumptions

This guide is for an experienced service technician. HP assumes you are qualified in the servicing of computer equipment and trained in recognizing hazards in products with hazardous energy levels and are familiar with weight and stability precautions for rack installations.

# Contents

| Illustrated parts catalog                           | 5          |
|-----------------------------------------------------|------------|
| Mechanical Components                               | 5          |
| System Components                                   | 6          |
| Persevel and real remembers dures                   | 0          |
| Derwined Table                                      | 0          |
|                                                     | ð          |
| Safety considerations                               | ð          |
| Preventing electrostatic discharge                  | 9          |
| Symbols on equipment                                | 9          |
| Rack warnings and cautions                          | 10         |
| Preparation procedures                              | 10         |
| Fowering down the server from the week              | <br>  1    |
| Access Panel                                        | I I<br>1 2 |
| Access ranei                                        | 10         |
| Removing the server from the rack                   | IZ         |
| Removing lower reel                                 | IS         |
| Removing the front bezet (lower model)              | 12         |
| Rack rails<br>Pomoving the power supply blank       | IS         |
| Kemoving ine power supply blank                     | 14         |
| Non bot plug power supply                           | 14         |
| Het Plue Power Supply                               | 13         |
| Pomoving a bard drive blank                         | 10         |
| Kemoving a hara arive blank                         | 17         |
| Non bot alug SCSI hard drive                        | 10         |
| Rodundant system fan                                | 10         |
| Expansion Slot Cover                                | 20         |
| Expansion board                                     | 20         |
| CD-ROM drive                                        | 21         |
| Tapa driva                                          | 22         |
| Internal two-bay bot-plug SCSI drive cage           | 22         |
| Processor and Heatsink                              | 24         |
|                                                     | 24         |
| Second serial port                                  | 27         |
| Dupley SCSI backplane                               | 20         |
| Battery                                             | 29         |
| System Board                                        | 27         |
| Re-entering the server serial number and product ID | 31         |
|                                                     |            |
| Diagnostic tools                                    | 32         |
| Automatic Server Recovery                           | 32         |
| HP Systems Insight Manager                          | 32         |
| Integrated Management Log                           | 32         |
| HP Instant Support Enterprise Edition               | 33         |
| Option KOM Contiguration for Arrays                 | 33         |
| HP ProLiant Essentials Rapid Deployment Pack        | 33         |
| ROM-Based Setup Utility                             | 34         |
| ROMPaq utility                                      | 34         |
| System online ROM tlash component utility           | 34         |
| SmartStart software                                 | 34         |
| HY Insight Diagnostics                              | 35         |

| SmartStart software                              | 35   |
|--------------------------------------------------|------|
| Server component identification                  | 36   |
| Front Panel Components                           | 36   |
| Front Panel LEDs and Buttons                     | 37   |
| Rear Panel Components                            | 38   |
| Rear Panel LEDs                                  | 39   |
| System Board Components                          | 40   |
| NMI jumper                                       | 41   |
| System Maintenance Switch                        | 41   |
| System LEDs and internal health LED combinations | 41   |
| System Board LEDs                                | 43   |
| Hot-Plug SCSI IDs                                | 44   |
| Hot-plug SCSI hard drive LEDs                    | 45   |
| Specifications                                   | 46   |
| Server Specifications                            | 46   |
| Environmental specifications                     | 47   |
| Rack server specifications                       | 47   |
| Hot-plug power supply calculations               | 48   |
| DDR SDRAM DIMM specifications                    | 48   |
| 1.44-MB diskette drive specifications            | 48   |
| CD-ROM drive specifications                      | 49   |
| Acronyms and abbreviations                       | . 51 |
| Index                                            | . 54 |

# Illustrated parts catalog

#### 

### **Mechanical** Components

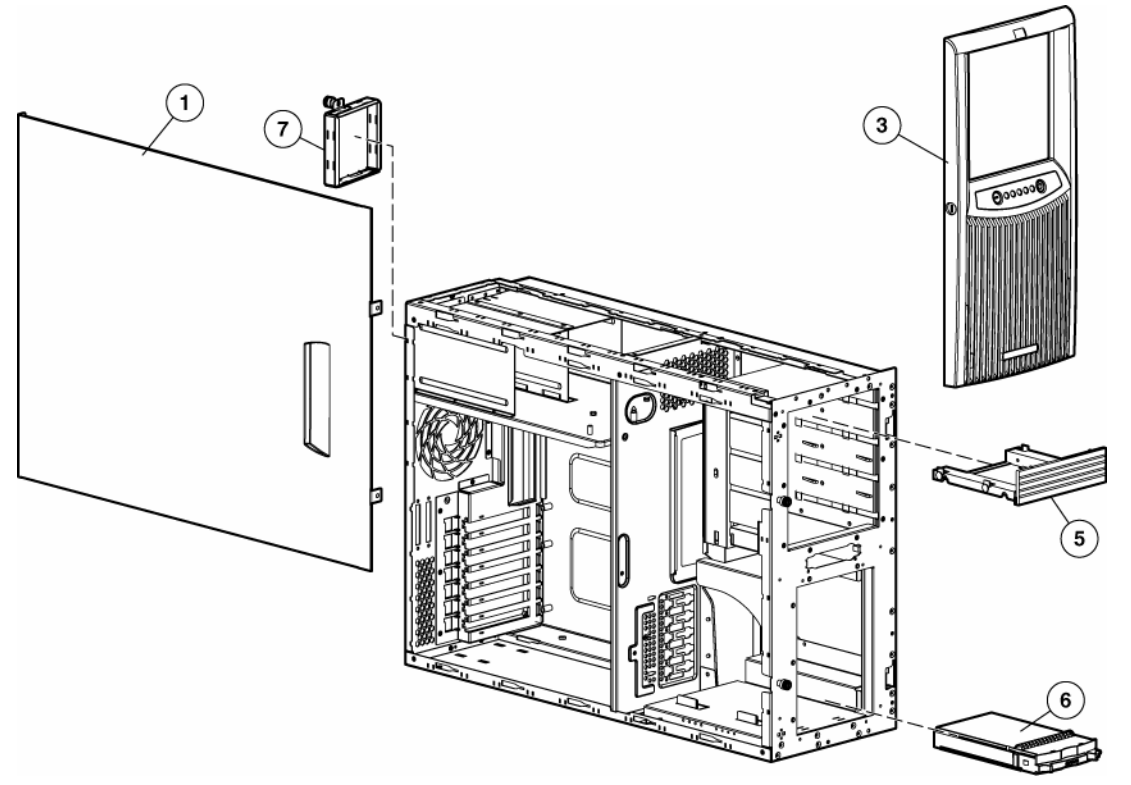

| ltem | Description                 | Spare Part Number |
|------|-----------------------------|-------------------|
| 1    | Access panel, tower         | 365058-001        |
| 2    | Access panel, rack*         | 371714-001        |
| 3    | Tower bezel                 | 365064-001        |
| 4    | Rack bezel*                 | 371752-001        |
| 5    | Removable media blank       | 231212-001        |
| 6    | SCSI Hard drive blank       | 319602-001        |
| 7    | Hot-plug power supply blank | 365059-001        |
| 8    | Return kit (tower model)*   | 365060-001        |
| 9    | Return kit (rack model)*    | 250189-001        |

\*Not shown

# System Components

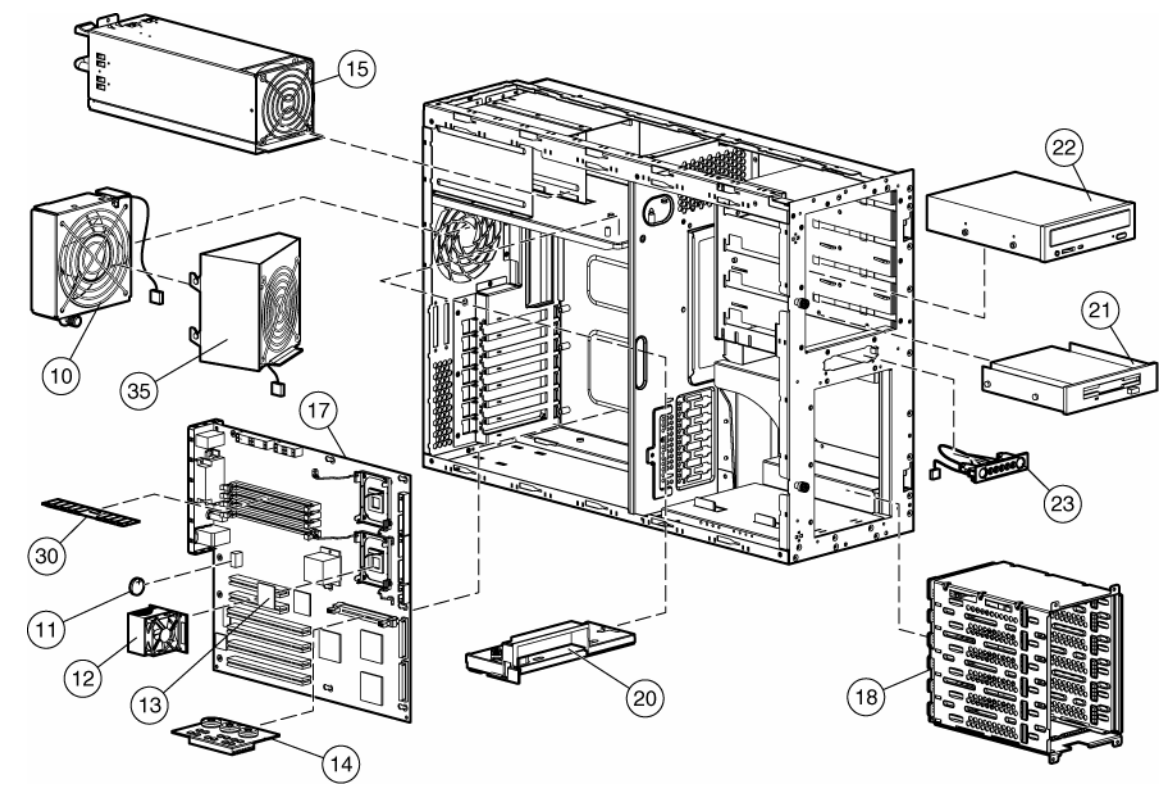

| ltem                           | Description                                         | Spare Part Number |  |
|--------------------------------|-----------------------------------------------------|-------------------|--|
|                                | System Components                                   |                   |  |
| 10                             | Fan assembly, 120 mm                                | 367637-001        |  |
| 11                             | 3.0-V lithium battery                               | 234556-001        |  |
| 12                             | Heatsink                                            | 366866-001        |  |
| 13                             | Processor                                           |                   |  |
| 13a                            | Intel® Xeon™ 3.00-GHz with 800-MHz system bus*      | 366864-001        |  |
| 13b                            | Intel® Xeon™ 3.20-GHz with 800-MHz system bus*      | 373521-001        |  |
| 13c                            | Intel® Xeon™ 3.40-GHz with 800-MHz system bus*      | 376069-001        |  |
| 14                             | Processor power module (PPM)                        | 347884-001        |  |
| 15                             | Hot-plug power supply, 725-watt, 12-V               | 365063-001        |  |
| 16                             | Non hot-plug power supply with tray*                | 365220-001        |  |
|                                | Boards                                              |                   |  |
| 17                             | System board with processor cage                    | 365062-001        |  |
| 18                             | Hard drive cage with SCSI simplex backplane 366862- |                   |  |
| 19                             | Non-hot-plug hard drive cage* 370782-001            |                   |  |
| 20 Power supply backplane 3650 |                                                     | 365065-001        |  |
|                                | Mass Storage Devices                                |                   |  |
| 21                             | Diskette drive, 3-mode, 1.44-MB with USB            | 372058-001        |  |
| 22                             | CD-ROM drive, IDE, 48X                              | 288894-001        |  |
|                                | Miscellaneous                                       |                   |  |

| ltem | Description                     | Spare Part Number |
|------|---------------------------------|-------------------|
| 23   | Power switch                    | 292236-001        |
| 24   | Plastics kit*                   | 250843-001        |
| 25   | Country kit*                    | 366859-001        |
|      | Cables                          |                   |
| 26   | Miscellaneous signal cable kit* | 163353-001        |
| 27   | AC power cable, 12 ft, 120-V*   | 187335-001        |
| 28   | SCSI cable*                     | 367168-001        |
| 29   | SCSI point-to-point cable*      | 292232-001        |
|      | Memory                          |                   |
| 30   | 512-MB DDR DIMM PC2700          | 370780-001        |
| 31   | 1-GB DDR DIMM PC2700*           | 367167-001        |
| 32   | 2-GB DDR DIMM PC2700*           | 367553-001        |
|      | Options                         |                   |
| 33   | Two-bay, hot-plug drive cage*   | 253761-001        |
| 34   | Tower-to-rack conversion kit*   | 366861-001        |
| 35   | Redundant system fan assembly   | 372213-001        |
| 36   | Duplex SCSI backplane*          | 371722-001        |
| 37   | Second Serial Port*             | 372657-001        |
| 38   | Keyboard*                       | 355630-001        |
| 39   | Mouse*                          | 344704-001        |

\*Not shown

# Removal and replacement procedures

#### In this section

| Required Tools                                      | 8  |
|-----------------------------------------------------|----|
| Safety considerations                               | 8  |
| Preparation procedures                              | 10 |
| Removing tower feet                                 | 13 |
| Removing the front bezel (tower model)              | 13 |
| Rack rails                                          | 13 |
| Removing the power supply blank                     | 14 |
| Hot-plug power supply                               | 14 |
| Non-hot-plug power supply                           | 15 |
| Hot-Plug Power Supply Backplane                     | 16 |
| Removing a hard drive blank                         | 17 |
| Hot-Plug SCSI Hard Drive                            | 17 |
| Non-hot-plug SCSI hard drive                        | 18 |
| Redundant system fan                                | 19 |
| Expansion Slot Cover                                | 20 |
| Expansion board                                     | 20 |
| CD-ROM drive                                        | 21 |
| Tape drive                                          | 22 |
| Internal two-bay hot-plug SCSI drive cage           | 23 |
| Processor and Heatsink                              | 24 |
| PPM                                                 | 27 |
| Second serial port                                  | 28 |
| Duplex SCSI backplane                               | 29 |
| Battery                                             | 29 |
| System Board                                        | 30 |
| Re-entering the server serial number and product ID | 31 |

### **Required Tools**

You need the following items for some procedures:

- Torx T-15 screwdriver
- Diagnostics Utility

### Safety considerations

Before performing service procedures, review all the safety information.

#### Preventing electrostatic discharge

To prevent damaging the system, be aware of the precautions you need to follow when setting up the system or handling parts. A discharge of static electricity from a finger or other conductor may damage system boards or other static-sensitive devices. This type of damage may reduce the life expectancy of the device.

To prevent electrostatic damage:

- Avoid hand contact by transporting and storing products in static-safe containers.
- Keep electrostatic-sensitive parts in their containers until they arrive at static-free workstations.
- Place parts on a grounded surface before removing them from their containers.
- Avoid touching pins, leads, or circuitry.
- Always be properly grounded when touching a static-sensitive component or assembly.

#### Symbols on equipment

The following symbols may be placed on equipment to indicate the presence of potentially hazardous conditions.

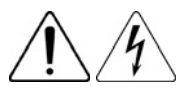

This symbol indicates the presence of hazardous energy circuits or electric shock hazards. Refer all servicing to qualified personnel.

**WARNING:** To reduce the risk of injury from electric shock hazards, do not open this enclosure. Refer all maintenance, upgrades, and servicing to qualified personnel.

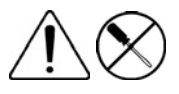

This symbol indicates the presence of electric shock hazards. The area contains no user or field serviceable parts. Do not open for any reason.

**WARNING:** To reduce the risk of injury from electric shock hazards, do not open this enclosure.

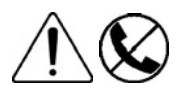

This symbol on an RJ-45 receptacle indicates a network interface connection.

**WARNING:** To reduce the risk of electric shock, fire, or damage to the equipment, do not plug telephone or telecommunications connectors into this receptacle.

This symbol indicates the presence of a hot surface or hot component. If this surface is contacted, the potential for injury exists.

**WARNING:** To reduce the risk of injury from a hot component, allow the surface to cool before touching.

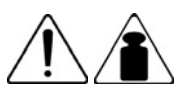

27.22 kg 60 lb This symbol indicates that the component exceeds the recommended weight for one individual to handle safely.

**WARNING:** To reduce the risk of personal injury or damage to the equipment, observe local occupational health and safety requirements and guidelines for manual material handling.

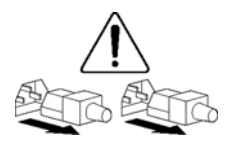

These symbols, on power supplies or systems, indicate that the equipment is supplied by multiple sources of power.

**WARNING:** To reduce the risk of injury from electric shock, remove all power cords to completely disconnect power from the system.

#### Rack warnings and cautions

- A WARNING: To reduce the risk of personal injury or damage to the equipment, be sure that:
  - The leveling jacks are extended to the floor.
  - The full weight of the rack rests on the leveling jacks.
  - The stabilizing feet are attached to the rack if it is a single-rack installation.
  - The racks are coupled together in multiple-rack installations.
  - Only one component is extended at a time. A rack may become unstable if more than one component is extended for any reason.
- A WARNING: To reduce the risk of personal injury or equipment damage when unloading a rack:
  - At least two people are needed to safely unload the rack from the pallet. An empty 42U rack can weigh as much as 115 kg (253 lb), can stand more than 2.1 m (7 ft) tall, and may become unstable when being moved on its casters.
  - Never stand in front of the rack when it is rolling down the ramp from the pallet. Always handle the rack from both sides.

WARNING: To reduce the risk of personal injury or damage to the equipment, adequately stabilize the rack before extending a component outside the rack. Extend only one component at a time. A rack may become unstable if more than one component is extended.

A WARNING: When installing a server in a telco rack, be sure that the rack frame is adequately secured to the top and bottom of the building structure.

### Preparation procedures

To access some components and perform certain service procedures, you must perform one or more of the following procedures:

• Extend the server from the rack ("Extending the server from the rack" on page 11).

If you are performing service procedures in a Compaq branded rack, telco rack, or third-party rack cabinet, you can use the locking feature of the rack rails to support the server and gain access to internal components.

For more information about telco rack solutions, refer to the RackSolutions.com website (<u>http://www.racksolutions.com/hp</u>).

• Power down the server ("Powering down the server" on page 11).

If you must remove a server from a rack or a non-hot-plug component from a server, power down the server.

• Remove the server from the rack ("Removing the server from the rack" on page 12).

If the rack environment, cabling configuration, or the server location in the rack creates awkward conditions, remove the server from the rack.

#### Powering down the server

A WARNING: To reduce the risk of personal injury, electric shock, or damage to the equipment, remove the power cord to remove power from the server. The front panel Power On/Standby button does not completely shut off system power. Portions of the power supply and some internal circuitry remain active until AC power is removed.

**IMPORTANT:** If installing a hot-plug device, it is not necessary to power down the server.

- 1. Shut down the operating system as directed by the operating system documentation.
- 2. Press the Power On/Standby button to place the server in standby mode. When the server activates standby power mode, the system power LED changes to amber.
- **3.** Disconnect the power cords.

The system is now without power.

**CAUTION:** Due to the high capacitance in the power supply, please wait 30 seconds after removing the power cable before opening the access panel.

#### Extending the server from the rack

1. Loosen the thumbscrews that secure the server faceplate to the front of the rack.

**IMPORTANT:** If the server is installed in a telco rack, remove the server from the rack to access internal components.

2. Extend the server on the rack rails until the server rail-release latches engage.

- A WARNING: To reduce the risk of personal injury or equipment damage, be sure that the rack is adequately stabilized before extending a component from the rack.
- A WARNING: To reduce the risk of personal injury, be careful when pressing the server rail-release latches and sliding the server into the rack. The sliding rails could pinch your fingers.

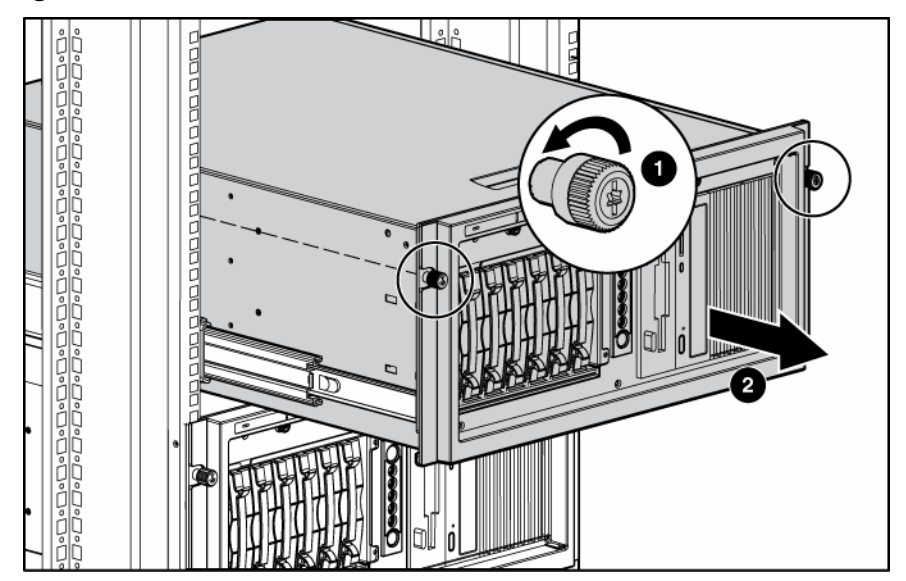

- 3. After performing the installation or maintenance procedure, slide the server back into the rack:
  - a. Press the server rail-release latches and slide the server fully into rack.
  - **b.** Secure the server by tightening the thumbscrews.

#### Access Panel

To remove the component from a rack server:

- 1. Power down the server ("Powering down the server" on page 11).
- 2. Remove the server from the rack ("Removing the server from the rack" on page 12).
- 3. Loosen the two thumbscrews on the front panel of the server near the access panel.
- 4. Slide the access panel back about 1.5 cm (0.5 in).
- 5. Lift and remove the access panel.

To remove the component from a tower server:

- 1. Power down the server ("Powering down the server" on page 11).
- 2. Remove the front bezel, if necessary ("Removing the front bezel (tower model)" on page 13).
- 3. Loosen the two thumbscrews on the front panel of the server near the access panel.
- **4.** Slide the access panel back about 1.5 cm (0.5 in).
- 5. Lift and remove the access panel.

**NOTE:** Turn the access panel over to locate the System Configuration and Options hood labels. These labels will provide information on installing various options, flexible memory configurations, LED status indicators, and switch settings.

To replace the component, reverse the removal procedure.

#### Removing the server from the rack

To remove the server from an HP, telco, or third-party rack:

- 1. Power down the server ("Powering down the server" on page 11).
- 2. Loosen the front panel thumbscrews that secure the server faceplate to the front of the rack.
- 3. Disconnect the cabling and remove the server from the rack. Reverse the server installation steps in the documentation that ships with the rack-mounting option.
- 4. Place the server on a sturdy, level surface.

### Removing tower feet

Remove the feet.

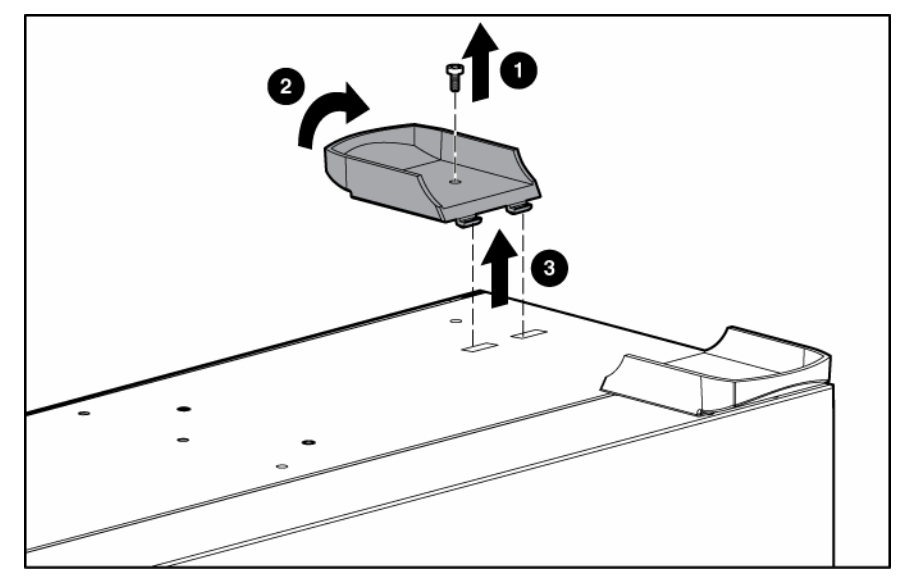

### Removing the front bezel (tower model)

This server has a removable front bezel that must be unlocked and opened before accessing the hard drive cage or removing the access panel. The door should be kept closed during normal server operations.

Use the key provided with the server to unlock the bezel with a clockwise turn.

If necessary, remove the front bezel.

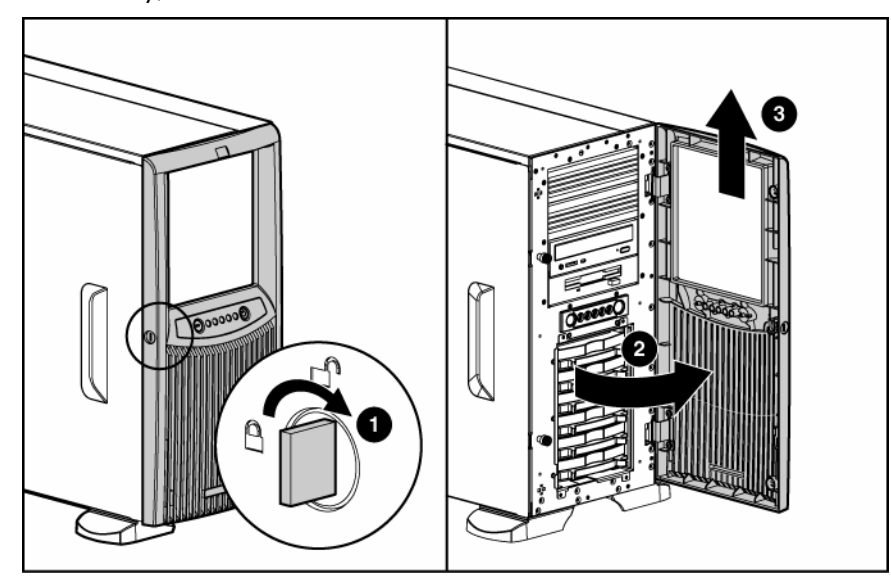

### Rack rails

**NOTE:** This procedure applies to rack servers only.

To remove the component:

- **1.** Use a flat-head screwdriver to lift the spring tab.
- 2. Slide the rail forward and remove it from the server.

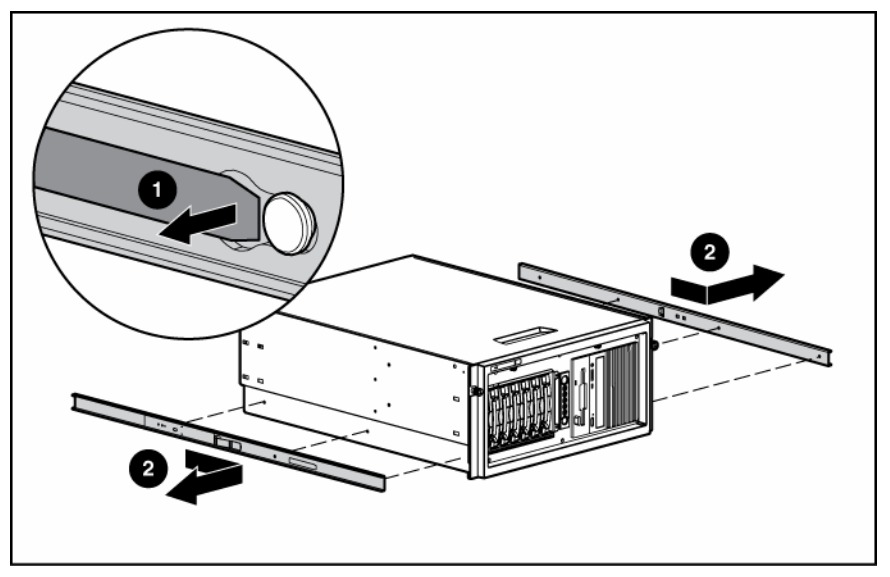

3. Repeat steps 1 and 2 to remove other rail.

To replace the component, reverse the removal procedure.

### Removing the power supply blank

Remove the thumbscrew that secures the redundant power supply blank, and then pull the blank from the back of the server.

### Hot-plug power supply

A WARNING: To reduce the risk of electric shock, do not disassemble the power supply or attempt to repair it. Replace it only with the specified spare part.

**CAUTION:** Do not attempt to remove and replace a power supply as a hot-plug procedure unless both bays are populated with power supplies.

To remove the component:

1. Remove the power cord from the unit to be removed.

2. Push down on the power supply release latch, and remove the power supply from the server.

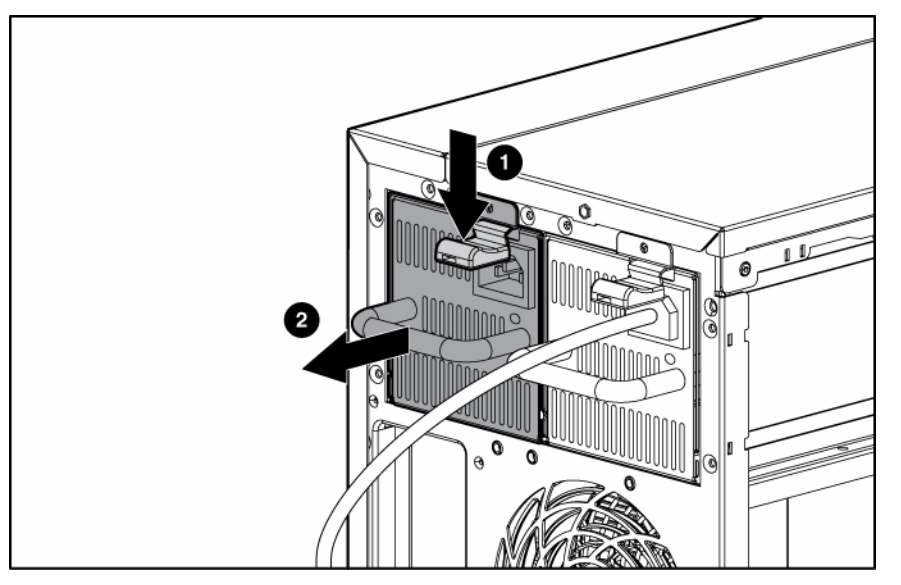

**CAUTION:** To prevent improper cooling and thermal damage, do not operate the server unless all bays are populated with either a component or a blank.

To replace the component, reverse the removal procedure.

### Non-hot-plug power supply

- A WARNING: To reduce the risk of personal injury or damage to the equipment, the installation of power supplies should be performed only by individuals who are qualified in servicing server equipment and trained to deal with products capable of producing hazardous energy levels.
- A WARNING: To reduce the risk of electric shock, do not disassemble the power supply or attempt to repair it. Replace it only with the specified spare part.
- A WARNING: To reduce the risk of personal injury from hot surfaces, observe the thermal labels on each power supply or module.
- A WARNING: To reduce the risk of injury from electric shock hazards, do not open power supplies. Refer all maintenance, upgrades, and servicing to qualified personnel.
- **CAUTION:** Electrostatic discharge (ESD) can damage electronic components. Be sure that you are properly grounded (earthed) before beginning any installation procedure.

To remove the component:

- 1. Remove the access panel ("Access Panel" on page 12).
- 2. Remove the power cord from the unit to be removed.

3. Remove the four screws from the chassis, and remove the power supply from the server.

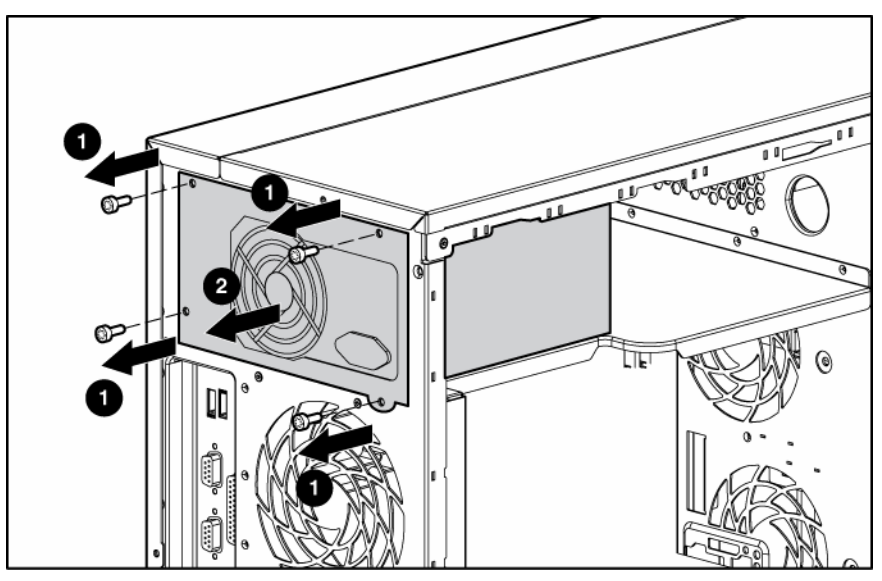

△ **CAUTION:** To prevent improper cooling and thermal damage, do not operate the server unless all bays are populated with either a component or a blank.

To replace the component, reverse the removal procedure.

### Hot-Plug Power Supply Backplane

To remove the component:

- 1. Remove the power supplies from the server.
- 2. Remove the access panel ("Access Panel" on page 12).
- 3. Remove cables from the components connected to the power supply backplane.
- **4.** Remove the power supply backplane.

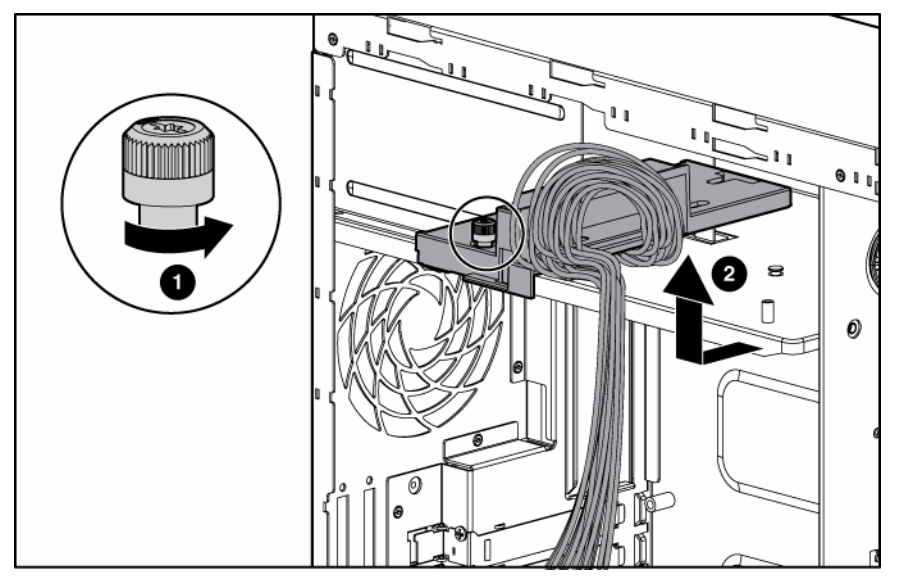

To replace the component, reverse the removal procedure.

**CAUTION:** To prevent improper cooling and thermal damage, do not operate the server unless all bays are populated with either a component or a blank.

### Removing a hard drive blank

To remove a hard drive blank, push the lever to release the blank and pull out.

**CAUTION:** To prevent improper cooling and thermal damage, do not operate the server unless all bays are populated with either a component or a blank.

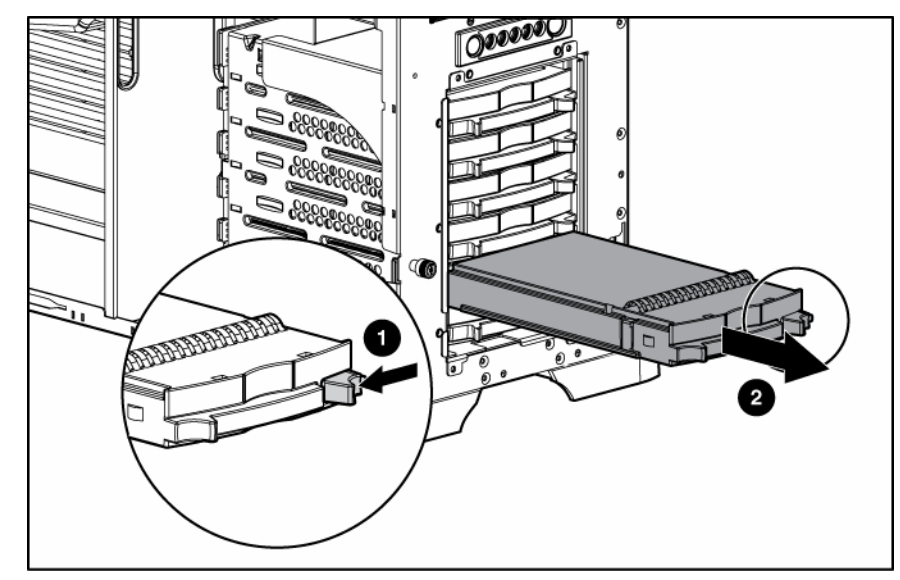

**NOTE:** Depending on model purchased, the server may look slightly different than shown.

### Hot-Plug SCSI Hard Drive

**CAUTION:** To prevent improper cooling and thermal damage, do not operate the server unless all bays are populated with either a component or a blank.

To remove the component:

- 1. Back up all server data on the hard drive.
- 2. Open the front bezel ("Removing the front bezel (tower model)" on page 13).
- 3. Remove the hard drive.

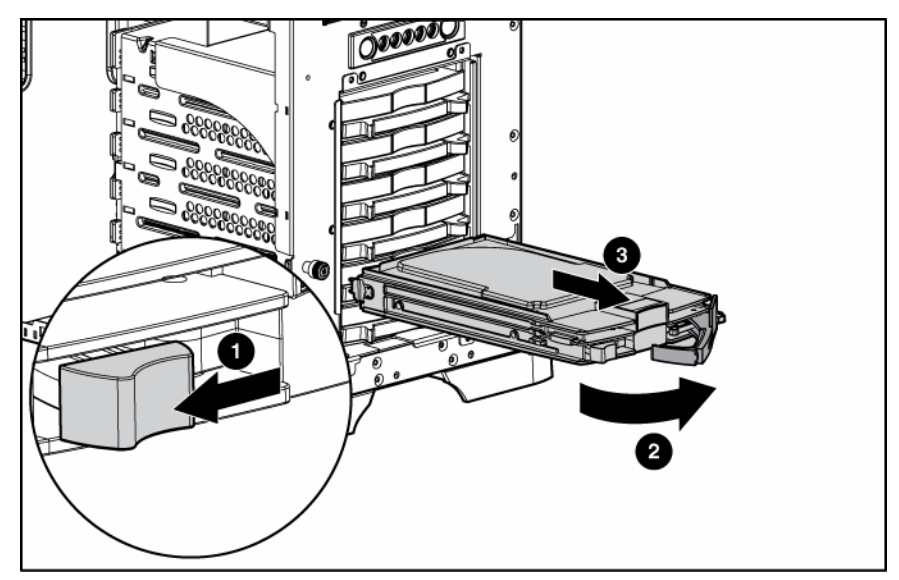

To replace the component, reverse the procedure.

### Non-hot-plug SCSI hard drive

△ **CAUTION:** To prevent improper cooling and thermal damage, do not operate the server unless all bays are populated with either a component or a blank.

To remove the component:

- **1.** Back up all server data on the hard drive.
- 2. Remove the access panel ("Access Panel" on page 12).
- 3. Disconnect the power cable and the four-device SCSI cable from the hard drive.

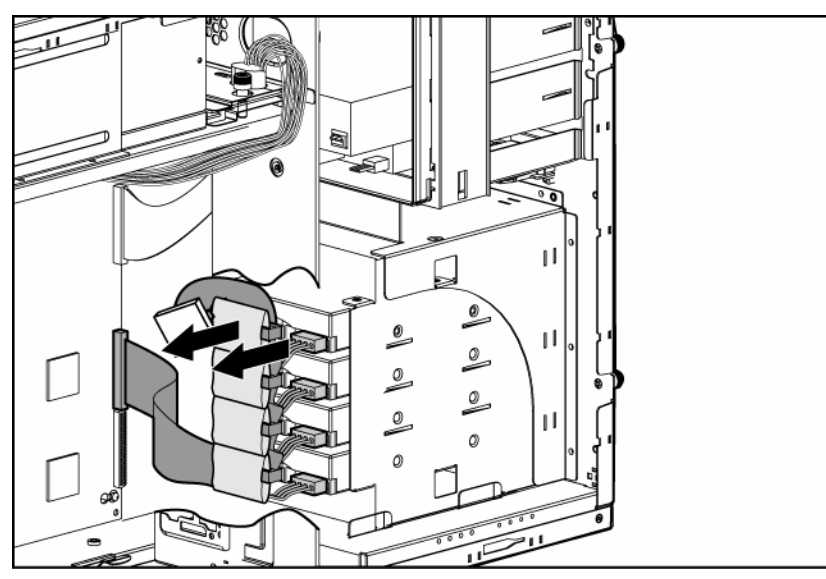

4. Remove screws from the hard drive bay, and remove the hard drive.

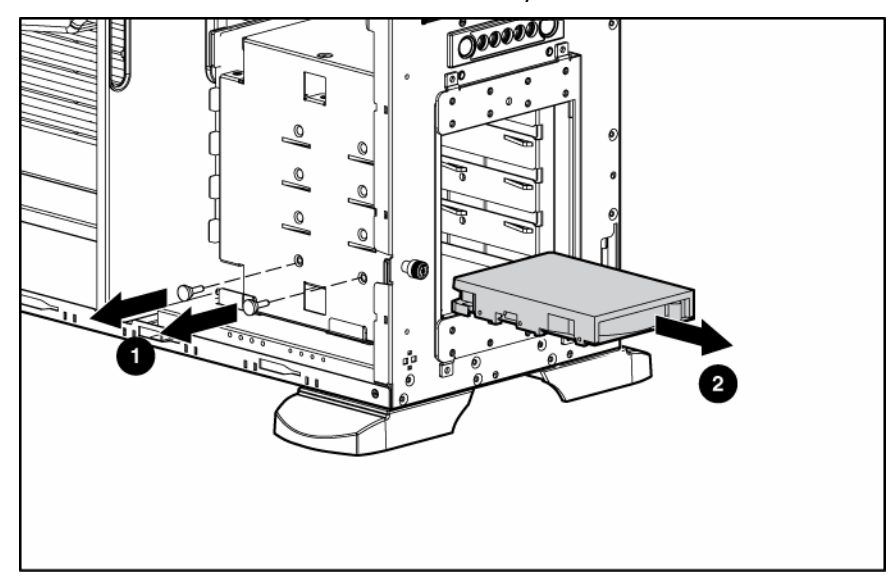

To replace the component:

1. Set the SCSI ID for the non-hot-plug SCSI hard drive. Refer to the documentation that ships with the hard drive.

2. Install two screws on the side of the hard drive to ensure proper alignment inside the bay.

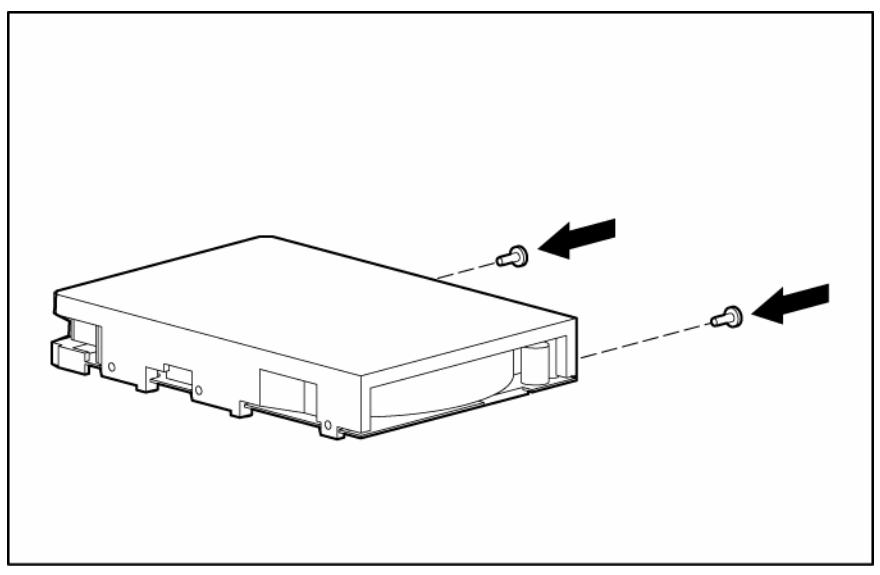

- 3. Replace the hard drive into the hard drive bay, and reinstall the screws.
- 4. Reconnect the power cable and the four-device SCSI cable to the hard drive.
- 5. Replace the access panel ("Access Panel" on page 12).

### Redundant system fan

 $\Delta$  **CAUTION:** The redundant system fan is not hot-pluggable.

To remove the redundant system fan:

- 1. Remove the access panel ("Access Panel" on page 12).
- 2. Remove the redundant system fan cable from the redundant system fan header on the system board.
- **3.** Remove the fan.

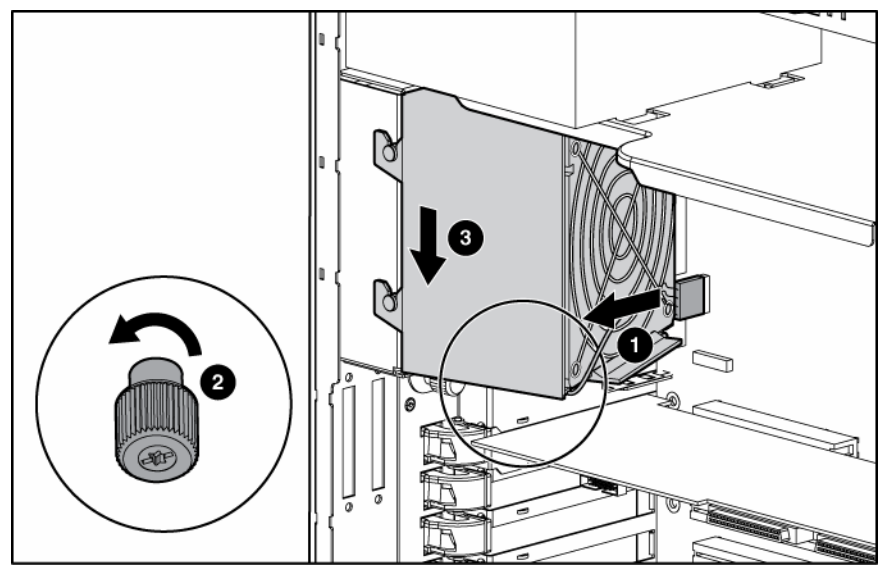

To replace the component, reverse the removal procedure.

### **Expansion Slot Cover**

To remove the component:

- 1. Remove the access panel ("Access Panel" on page 12).
- 2. Remove the expansion slot cover.

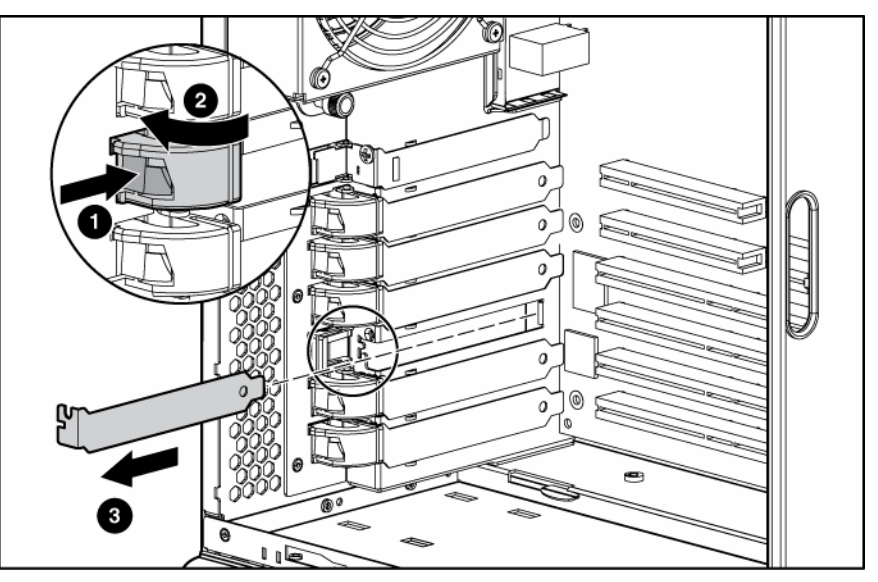

△ **CAUTION:** To prevent improper cooling and thermal damage, do not operate the server unless all PCI slots have either an expansion slot cover or an expansion board installed.

To replace the component, reverse the removal procedure.

### Expansion board

**CAUTION:** To prevent damage to the server or expansion boards, power down the server and remove all AC power cords before removing or installing the expansion boards.

To remove the component:

1. Remove the access panel ("Access Panel" on page 12).

2. Remove the expansion board retainer.

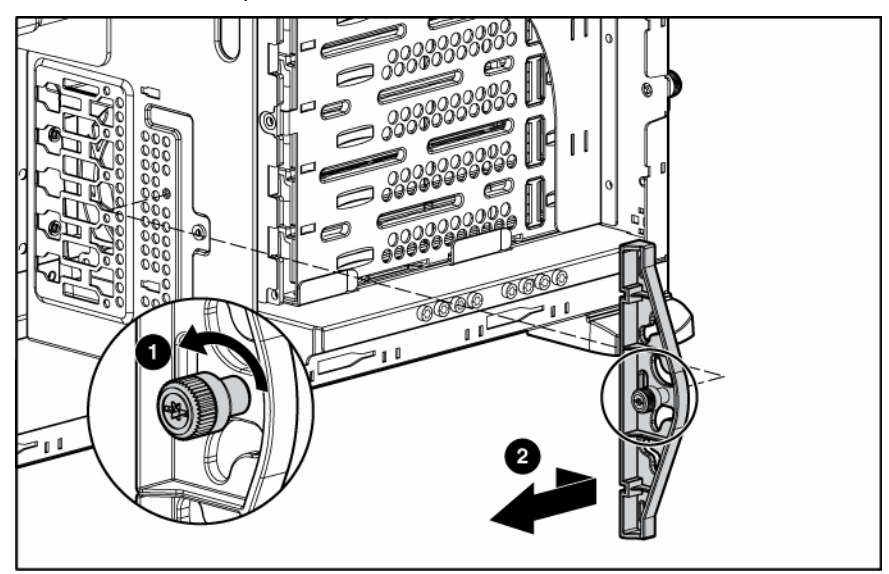

- 3. Disconnect any internal or external cables from the expansion board.
- 4. Remove the expansion board.

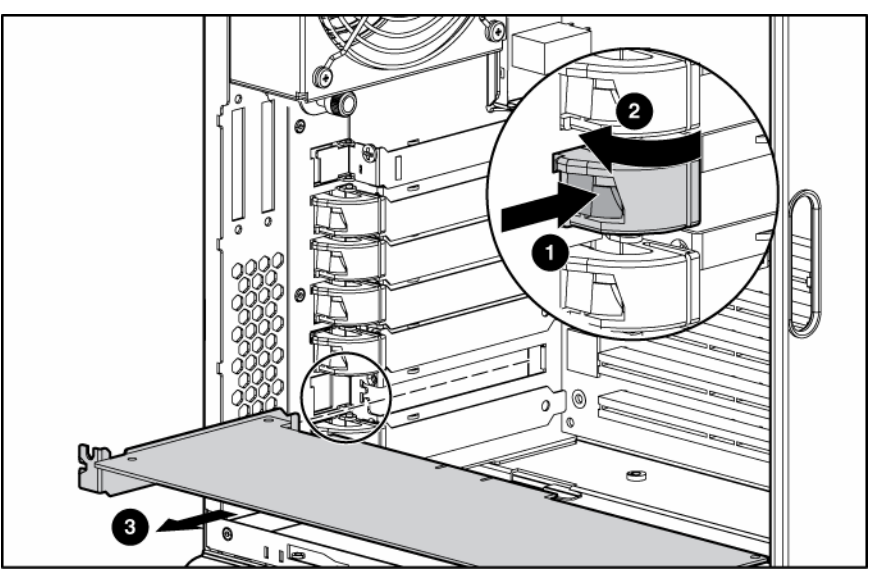

Reinstall the expansion board retainer, then tighten the thumbscrew.
 To replace the component, reverse the removal procedure.

### CD-ROM drive

To remove the component:

- 1. Remove the access panel ("Access Panel" on page 12).
- 2. Disconnect the cables from the rear of the CD-ROM drive.

3. Push up on the release lever and push the drive partially out through the front of the server.

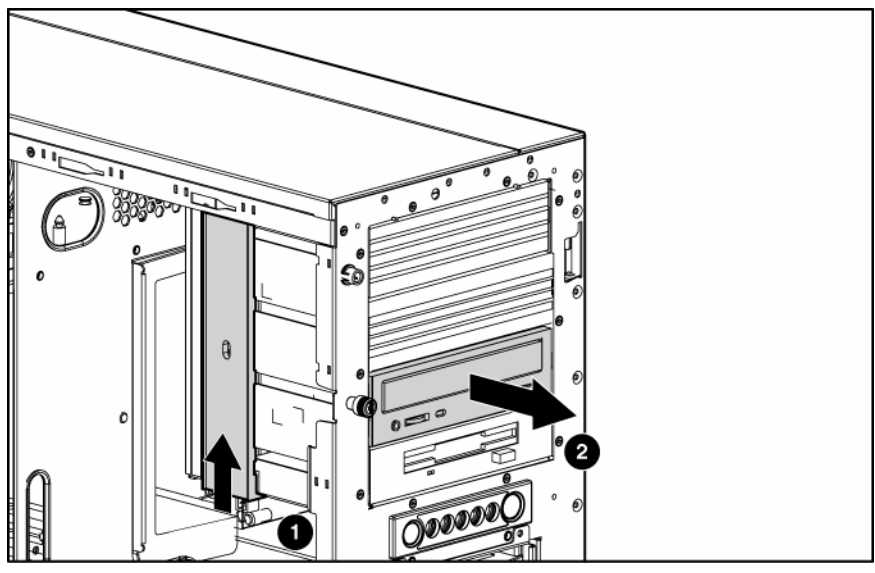

4. Remove the CD-ROM drive.

To replace the component, reverse the removal procedure.

### Tape drive

To remove the component:

- 1. Remove the access panel ("Access Panel" on page 12).
- 2. Disconnect the data and power cables from the rear of the tape drive.
- 3. Push up on the release lever and push the drive partially out through the front of the server.

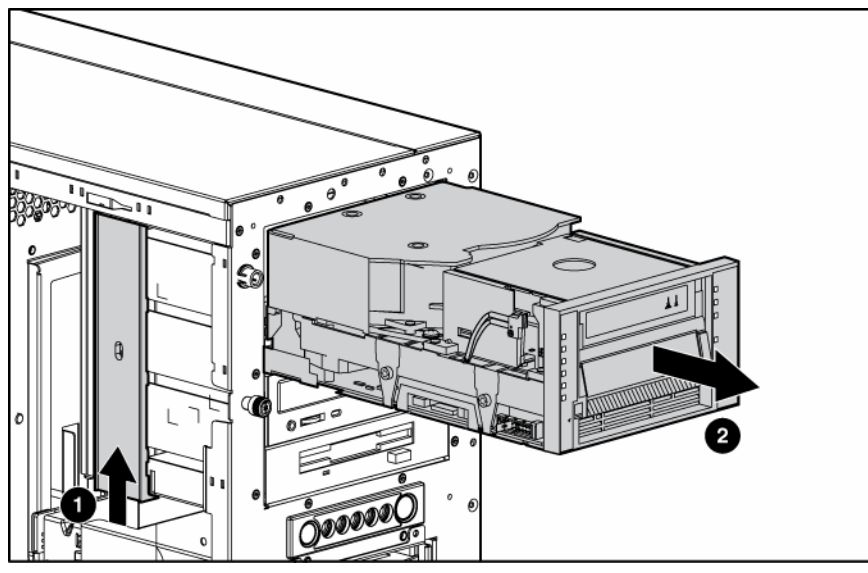

**4.** Remove the tape drive.

To replace the component, reverse the removal procedure.

**IMPORTANT:** HP recommends installing the tape drive on a separate SCSI cable to avoid a decrease in performance on other SCSI devices.

### Internal two-bay hot-plug SCSI drive cage

To remove the component:

- 1. Remove the access panel ("Access Panel" on page 12).
- 2. Access the removable media cage.
- 3. Disconnect the SCSI and power cables.

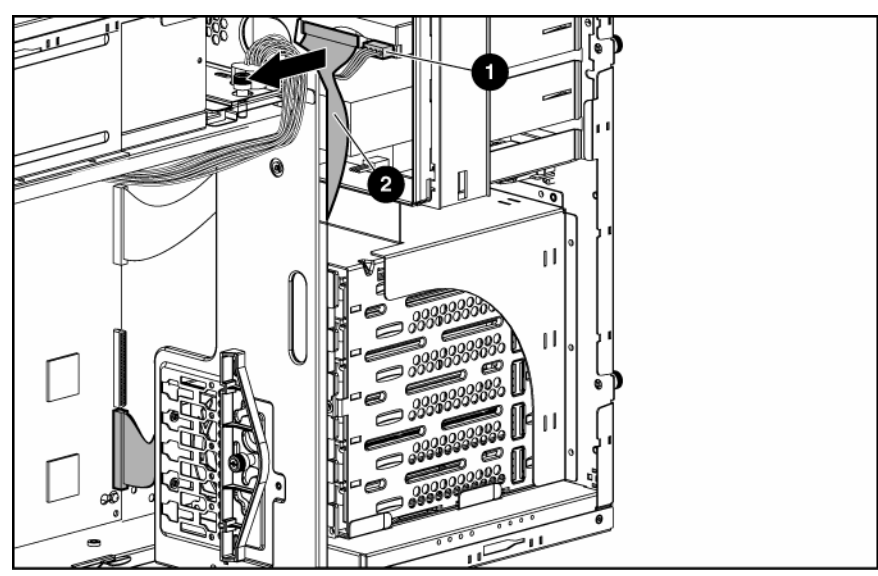

4. Remove the drive cage from the chassis.

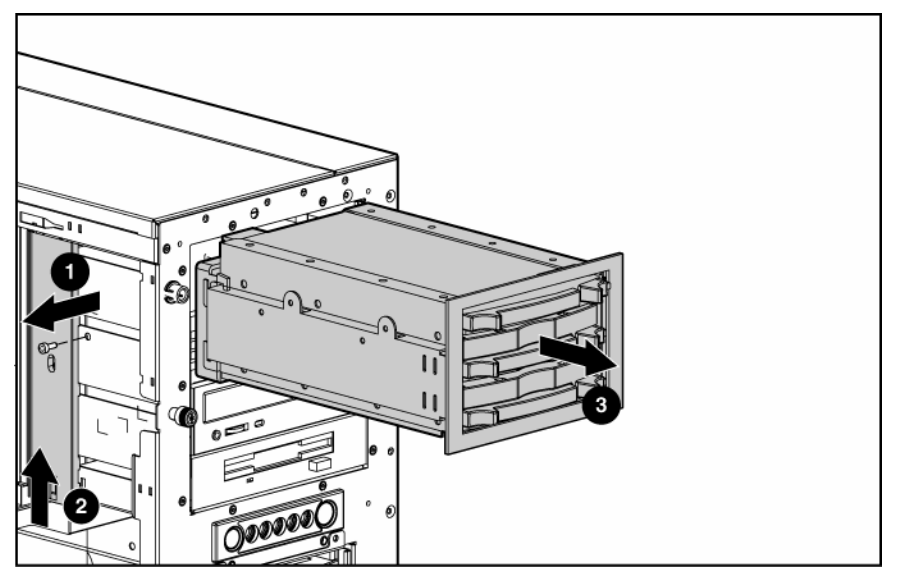

To replace the component, reverse the removal procedure.

**IMPORTANT:** Be sure that the unit identification numbers (0 and 1) appear on the right side of the drive cage front panel.

Refer to the HP Internal Two-Bay Hot-Plug SCSI Drive Cage Installation Instructions for additional information.

### Processor and Heatsink

**IMPORTANT:** If upgrading processor speed, update the system ROM before installing the processor.

**IMPORTANT:** PPM 2 must be installed when processor 2 is installed. The system fails to boot if the PPM is missing.

To remove a processor and heatsink:

- 1. Remove the access panel ("Access Panel" on page 12).
- 2. Disconnect the heatsink connectors from the headers on the system board ("System Board Components" on page 40).
- 3. Open the heatsink retaining levers.

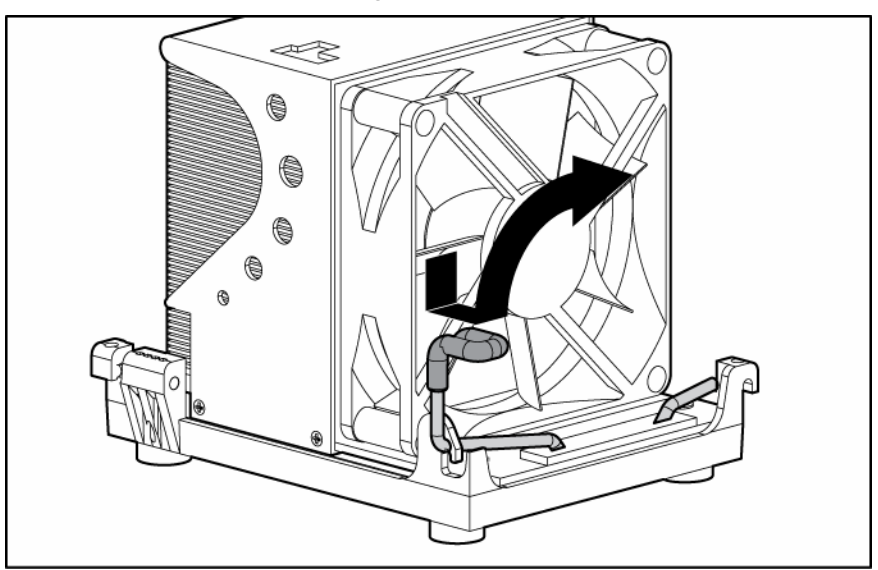

**4.** Remove the heatsink.

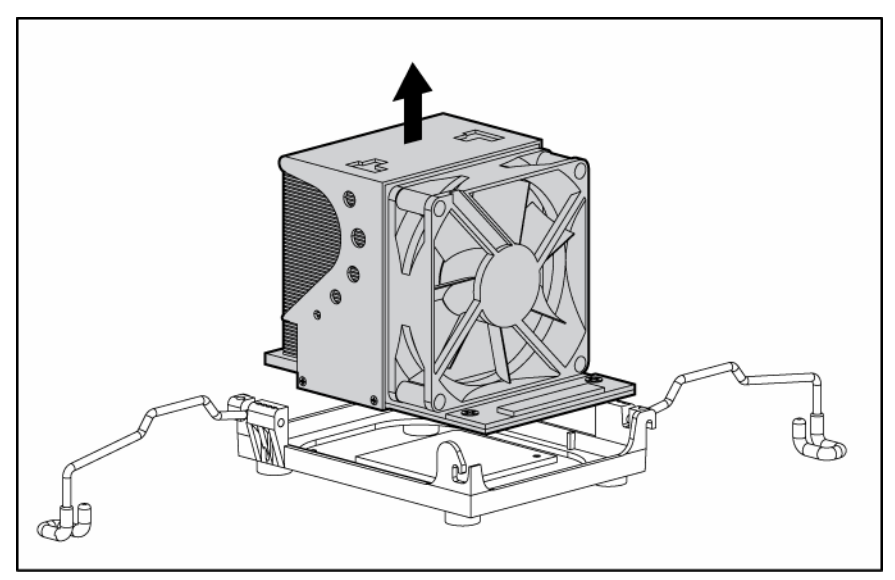

5. Open the processor locking lever and remove the processor.

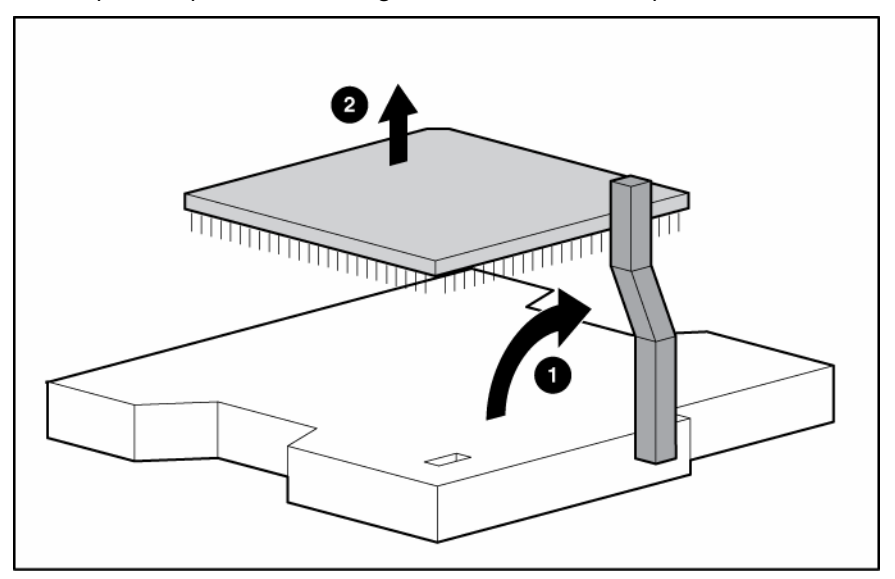

To replace the processor and heatsink:

- 1. Open the processor locking lever, if necessary.
- 2. Install the processor and close the processor locking lever.

 $\Delta$  **CAUTION:** Forcing the processor locking lever could lead to hardware damage.

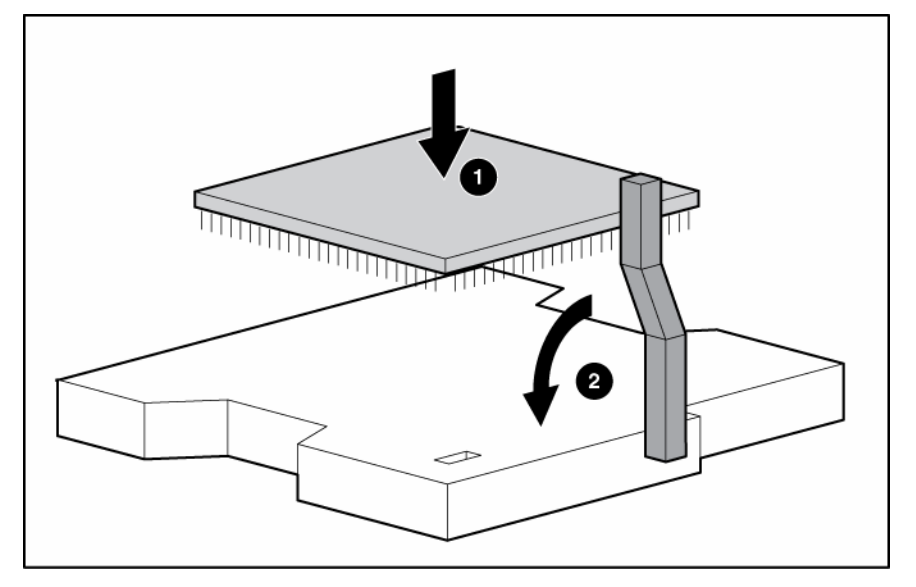

**IMPORTANT:** Do not remove the thermal tape from the bottom of the heatsink. Removing the tape will affect the thermal solution and prevent the system from working properly.

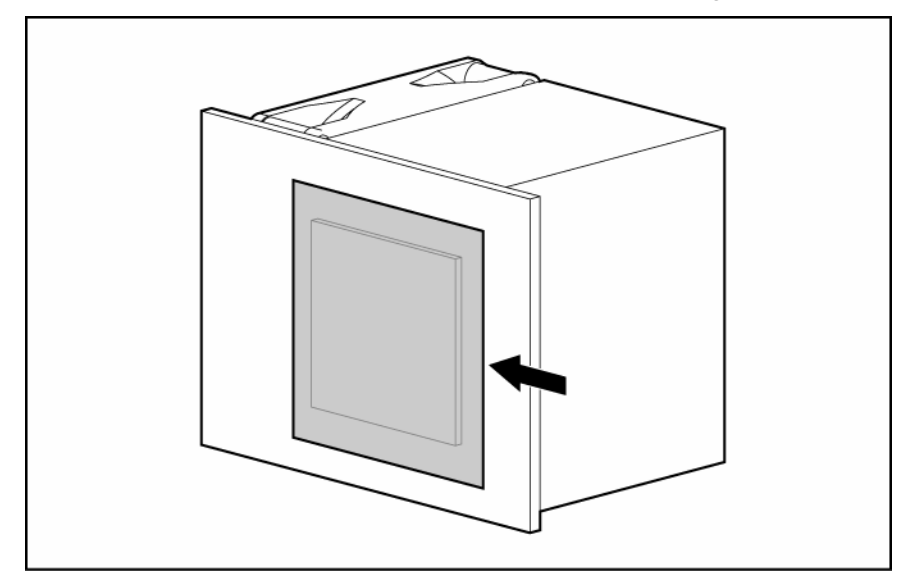

**3.** Install the heatsink.

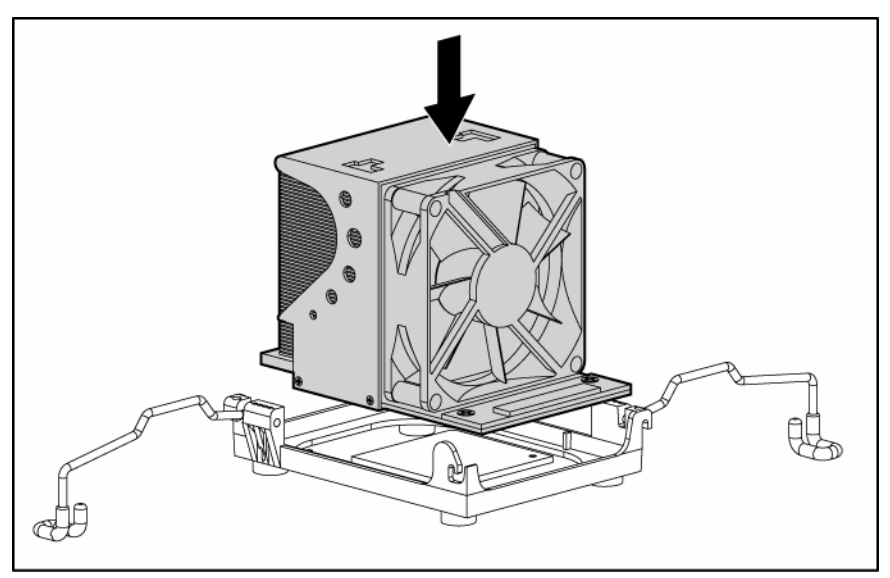

4. Close the processor retaining brackets.

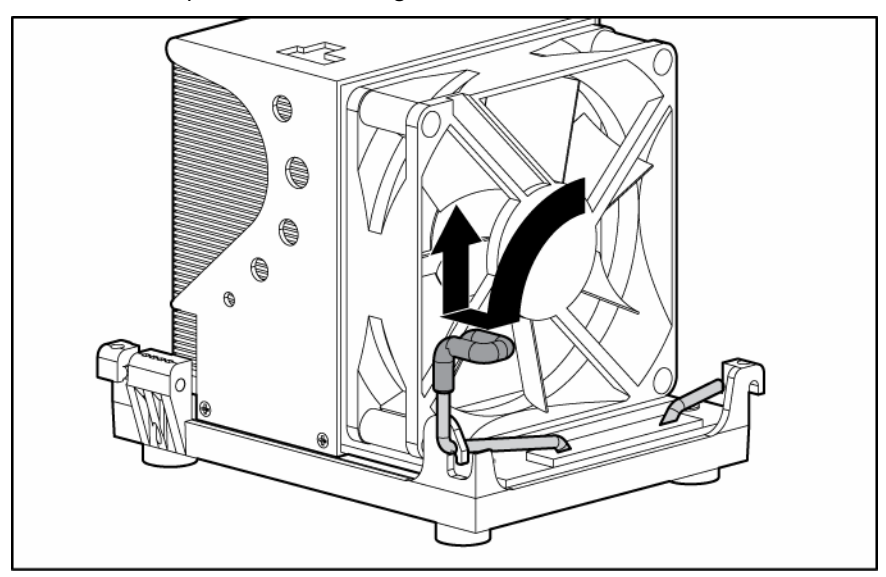

- Image: CPU 2 heatsink header

   2
- 5. Connect the heatsink connector to the correct header on the system board.

6. Replace the access panel ("Access Panel" on page 12).

### PPM

To remove the component:

- 1. Remove the access panel ("Access Panel" on page 12).
- 2. Open the latches on the PPM slot.
- 3. Install the PPM for processor 2 (if installing a second processor).

**NOTE:** PPM 1 is embedded onto the system board.

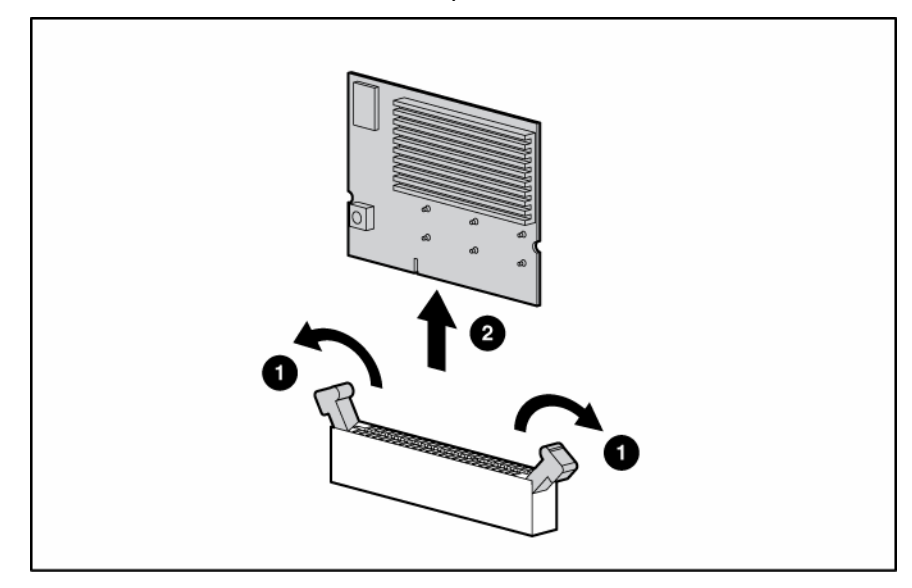

**NOTE:** The appearance of compatible PPMs may vary.

To replace the component, reverse the removal procedure.

### Second serial port

To remove the component:

- 1. Remove the access panel ("Access Panel" on page 12).
- 2. Open the retention clip securing the second serial port.
- 3. Remove the serial port cable from the serial port header on the system board.
- 4. Remove the second serial port option.

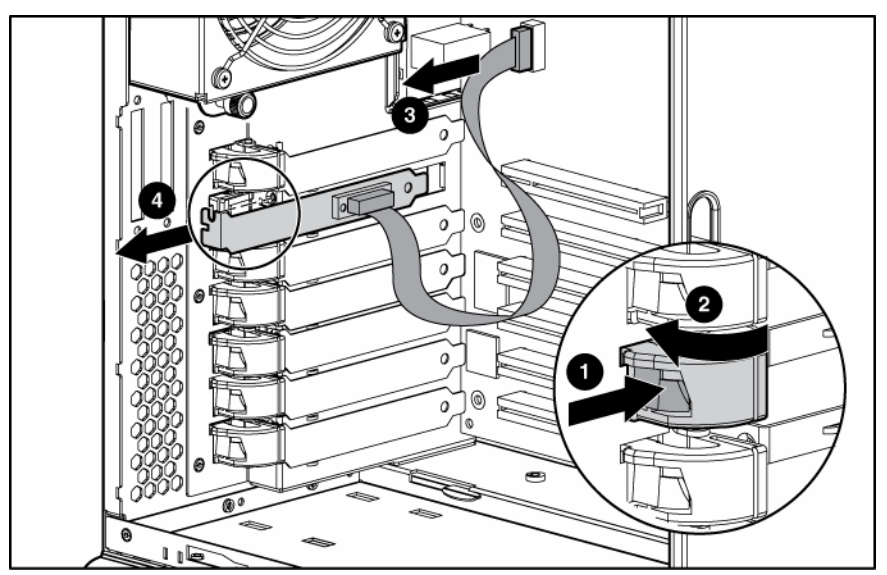

To replace the component, reverse the removal procedure.

### Duplex SCSI backplane

To remove the component:

- 1. Remove the access panel ("Access Panel" on page 12).
- 2. Remove the SCSI cable from the duplex SCSI backplane and from either the array controller or the system board.

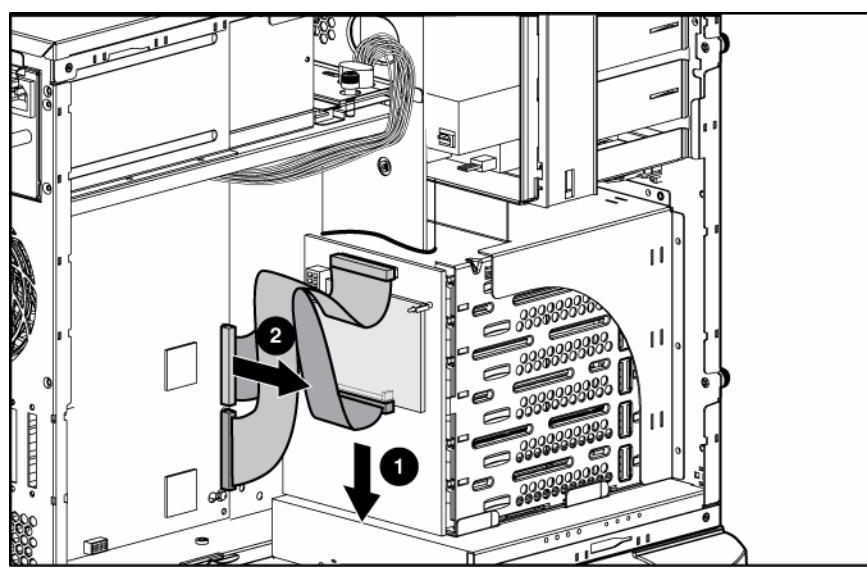

**3.** Remove the duplex SCSI backplane.

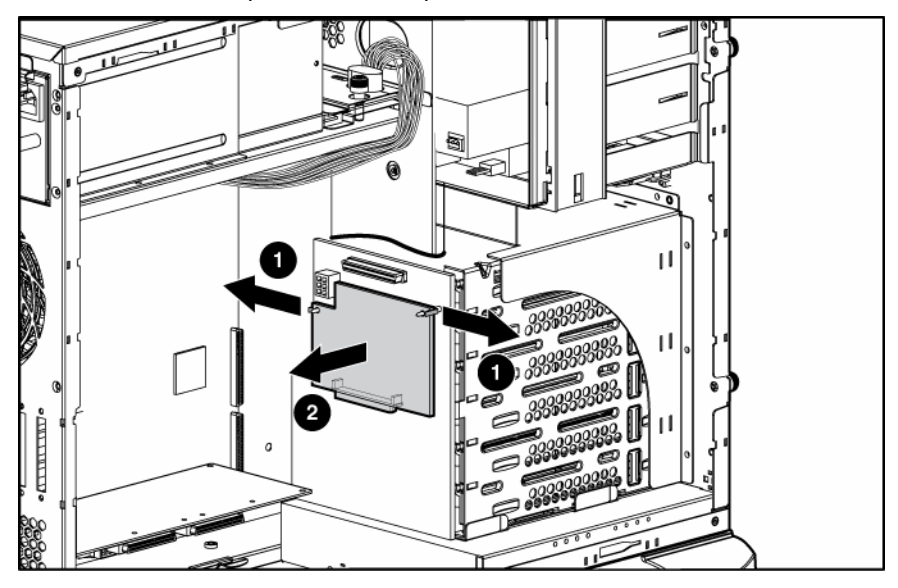

To replace the component, reverse the removal procedure.

### Battery

If the server no longer automatically displays the correct date and time, you may need to replace the battery that provides power to the real-time clock. Under normal use, battery life is 5 to 10 years.

A WARNING: The computer contains an internal lithium manganese dioxide, a vanadium pentoxide, or an alkaline battery pack. A risk of fire and burns exists if the battery pack is not properly handled. To reduce the risk of personal injury:

- Do not attempt to recharge the battery.
- Do not expose the battery to temperatures higher than 60°C (140°F).
- Do not disassemble, crush, puncture, short external contacts, or dispose of in fire or water.
- Replace only with the spare designated for this product.

To remove the component:

- 1. Remove the access panel ("Access Panel" on page 12).
- 2. Remove the battery.

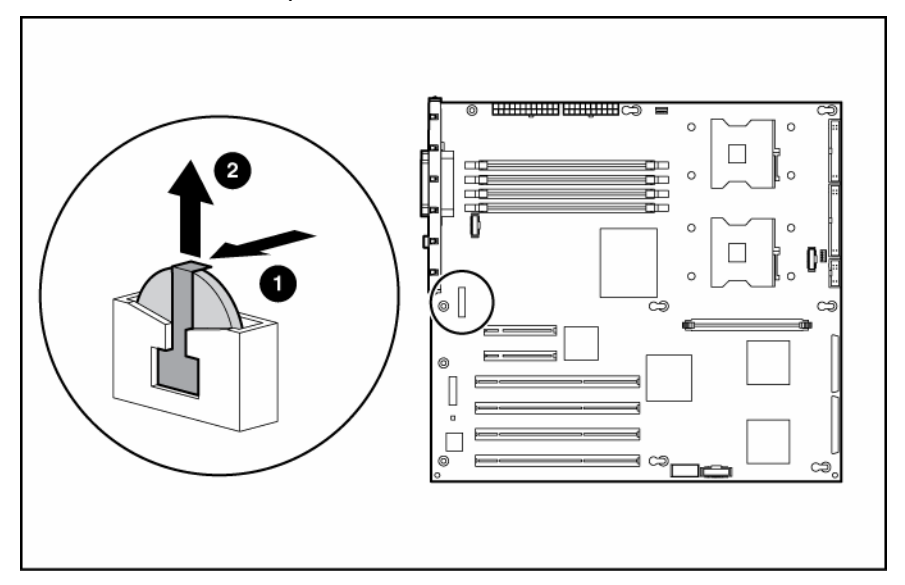

**IMPORTANT:** Replacing the system board battery resets the system ROM to its default configuration. After replacing the battery, reconfigure the system through RBSU.

To replace the component, reverse the removal procedure.

For more information about battery replacement or proper disposal, contact an authorized reseller or an authorized service provider.

### System Board

To remove the component:

- 1. Remove the access panel ("Access Panel" on page 12).
- 2. Remove the system fans ("Redundant system fan" on page 19).
- 3. Remove the processors and heatsinks ("Processor and Heatsink" on page 24).
- 4. Disconnect all cables connected to the system board.

5. Remove the four system board screws, and remove the system board.

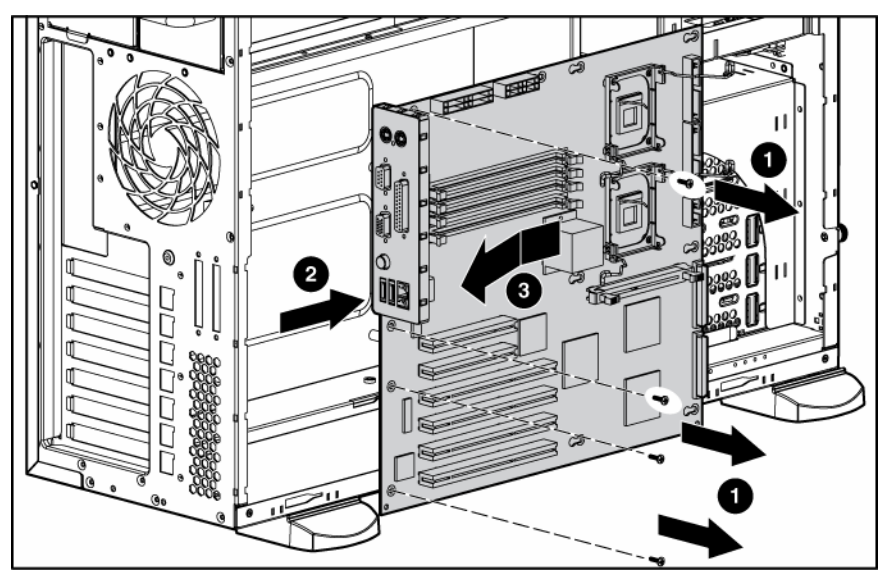

To replace the component, reverse the removal procedure.

### Re-entering the server serial number and product ID

After you replace the system board, you must re-enter the server serial number and the product ID.

- 1. During the server startup sequence, press the **F9** key to access RBSU.
- 2. Select the Advanced Options menu.
- 3. Select Serial Number. The following warning is displayed:

Warning: The serial number should ONLY be modified by qualified service personnel. This value should always match the serial number located on the chassis.

- 4. Press the **Enter** key to clear the warning.
- 5. Enter the serial number.
- 6. Select **Product ID**. The following warning is displayed.

Warning: The Product ID should ONLY be modified by qualified service personnel. This value should always match the Product ID located on the chassis.

- 7. Enter the product ID and press the **Enter** key.
- 8. Press the **Escape** key to close the menu.
- 9. Press the **Escape** key to exit RBSU.
- 10. Press the **F10** key to confirm exiting RBSU. The server will automatically reboot.

### **Diagnostic tools**

#### In this section

| Automatic Server Recovery                    | 32 |
|----------------------------------------------|----|
| HP Systems Insight Manager                   | 32 |
| Integrated Management Log                    | 32 |
| HP Instant Support Enterprise Edition        | 33 |
| Option ROM Configuration for Arrays          | 33 |
| HP ProLiant Essentials Rapid Deployment Pack | 33 |
| ROM-Based Setup Utility                      | 34 |
| ROMPag utility                               | 34 |
| System online ROM flash component utility    | 34 |
| ŚmartStart software                          | 34 |

### Automatic Server Recovery

ASR is a feature that causes the system to restart when a catastrophic operating system error occurs, such as a blue screen, ABEND, or panic. A system fail-safe timer, the ASR timer, starts when the System Management driver, also known as the Health Driver, is loaded. When the operating system is functioning properly, the system periodically resets the timer. However, when the operating system fails, the timer expires and restarts the server.

ASR increases server availability by restarting the server within a specified time after a system hang or shutdown. At the same time, the HP SIM console notifies you by sending a message to a designated pager number that ASR has restarted the system. You can disable ASR from the HP SIM console or through RBSU.

### HP Systems Insight Manager

HP SIM is a web-based application that allows system administrators to accomplish normal administrative tasks from any remote location, using a web browser. HP SIM provides device management capabilities that consolidate and integrate management data from HP and third-party devices.

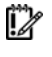

IMPORTANT: You must install and use HP SIM to benefit from the Pre-Failure Warranty for processors, SCSI hard drives, and memory modules.

For additional information, refer to the Management CD in the HP ProLiant Essentials Foundation Pack or the HP SIM website (http://www.hp.com/go/hpsim).

### Integrated Management Log

The IML records hundreds of events and stores them in an easy-to-view form. The IML timestamps each event with 1-minute granularity.

You can view recorded events in the IML in several ways, including the following:

From within HP SIM ("HP Systems Insight Manager" on page 32)

- From within Survey Utility
- From within operating system-specific IML viewers
  - For NetWare: IML Viewer
  - For Windows®: IML Viewer
  - For Linux: IML Viewer Application
- From within HP Insight Diagnostics (on page 35)

For more information, refer to the Management CD in the HP ProLiant Essentials Foundation Pack.

### HP Instant Support Enterprise Edition

ISEE is a proactive remote monitoring and diagnostic tool to help manage your systems and devices, a feature of HP support. ISEE provides continuous hardware event monitoring and automated notification to identify and prevent potential critical problems. Through remote diagnostic scripts and vital system configuration information collected about your systems, ISEE enables fast restoration of your systems. Install ISEE on your systems to help mitigate risk and prevent potential critical problems.

For more information on ISEE, refer to the HP website (<u>http://www.hp.com/hps/hardware/hw\_enterprise.html</u>).

To download HP ISEE, visit the HP website (http://www.hp.com/hps/hardware/hw\_downloads.html).

For installation information, refer to the HP ISEE Client Installation and Upgrade Guide (<u>ftp://ftp.hp.com/pub/services/hardware/info/isee\_client.pdf</u>).

### **Option ROM Configuration for Arrays**

Before installing an operating system, you can use the ORCA utility to create the first logical drive, assign RAID levels, and establish online spare configurations.

The utility also provides support for the following functions:

- Reconfiguring one or more logical drives
- Viewing the current logical drive configuration
- Deleting a logical drive configuration
- Setting the controller to be the boot controller

If you do not use the utility, ORCA will default to the standard configuration.

For more information regarding array controller configuration, refer to the controller user guide.

For more information regarding the default configurations that ORCA uses, refer to the *HP ROM-Based* Setup Utility User Guide on the Documentation CD.

### HP ProLiant Essentials Rapid Deployment Pack

The RDP software is the preferred method for rapid, high-volume server deployments. The RDP software integrates two powerful products: Altiris Deployment Solution and the HP ProLiant Integration Module.

The intuitive graphical user interface of the Altiris Deployment Solution console provides simplified pointand-click and drag-and-drop operations that enable you to deploy target servers, including server blades, remotely. It enables you to perform imaging or scripting functions and maintain software images.

For more information about the RDP, refer to the HP ProLiant Essentials Rapid Deployment Pack CD or refer to the HP website (<u>http://www.hp.com/servers/rdp</u>).

### **ROM-Based** Setup Utility

RBSU, an embedded configuration utility, performs a wide range of configuration activities that may include:

- Configuring system devices and installed options
- Displaying system information
- Selecting the primary boot controller

For more information on RBSU, refer to the *HP ROM-Based Setup Utility User Guide* on the Documentation CD or the HP website (<u>http://www.hp.com/servers/smartstart</u>).

### **ROMPaq** utility

Flash ROM enables you to upgrade the firmware (BIOS) with system or option ROMPaq utilities. To upgrade the BIOS, insert a ROMPaq diskette into the diskette drive and boot the system.

The ROMPaq utility checks the system and provides a choice (if more than one exists) of available ROM revisions. This procedure is the same for both system and option ROMPaq utilities.

For more information about the ROMPaq utility, refer to the HP website (<u>http://www.hp.com/servers/manage</u>).

### System online ROM flash component utility

The Online ROM Flash Component Utility enables system administrators to efficiently upgrade system or controller ROM images across a wide range of servers and array controllers. This tool has the following features:

- Works offline and online
- Supports Microsoft®, Windows® 2000, Windows® Server 2003, Novell Netware, and Linux operating systems

**IMPORTANT:** This utility supports operating systems that may not be supported by the server. For operating systems supported by the server, refer to the HP website (<u>http://www.hp.com/go/supportos</u>).

- Integrates with other software maintenance, deployment, and operating system tools
- Automatically checks for hardware, firmware, and operating system dependencies, and installs only the correct ROM upgrades required by each target server

To download the tool and for more information, refer to the HP website (<u>http://h18000.www1.hp.com/support/files/index.html</u>).

### SmartStart software

SmartStart is a collection of software that optimizes single-server setup, providing a simple and consistent way to deploy server configuration. SmartStart has been tested on many ProLiant server products, resulting in proven, reliable configurations.

SmartStart assists the deployment process by performing a wide range of configuration activities, including:

- Configuring hardware using embedded configuration utilities, such as RBSU and ORCA
- Preparing the system for installing "off-the-shelf" versions of leading operating system software

- Installing optimized server drivers, management agents, and utilities automatically with every assisted installation
- Testing server hardware using the Insight Diagnostics Utility ("HP Insight Diagnostics" on page 35)
- Installing software drivers directly from the CD. With systems that have internet connection, the SmartStart Autorun Menu provides access to a complete list of ProLiant system software.
- Enabling access to the Array Configuration Utility, Array Diagnostic Utility, and Erase Utility

SmartStart is included in the HP ProLiant Essentials Foundation Pack. For more information about SmartStart software, refer to the HP ProLiant Essentials Foundation Pack or the HP website (<u>http://www.hp.com/servers/smartstart</u>).

#### **HP** Insight Diagnostics

HP Insight Diagnostics is a proactive server management tool, available in both offline and online versions, that provides diagnostics and troubleshooting capabilities to assist IT administrators who verify server installations, troubleshoot problems, and perform repair validation.

HP Insight Diagnostics Offline Edition performs various in-depth system and component testing while the OS is not running. To run this utility, launch the SmartStart CD.

HP Insight Diagnostics Online Edition is a web-based application that captures system configuration and other related data needed for effective server management. Available in Microsoft® Windows® and Linux versions, the utility helps to ensure proper system operation.

For more information or to download the utility, refer to the HP website (<u>http://www.hp.com/servers/diags</u>).

#### SmartStart software

SmartStart is a collection of software that optimizes single-server setup, providing a simple and consistent way to deploy server configuration. SmartStart has been tested on many ProLiant server products, resulting in proven, reliable configurations.

SmartStart assists the deployment process by performing a wide range of configuration activities, including:

- Configuring hardware using embedded configuration utilities, such as RBSU and ORCA
- Preparing the system for installing "off-the-shelf" versions of leading operating system software
- Installing optimized server drivers, management agents, and utilities automatically with every assisted installation
- Testing server hardware using the Insight Diagnostics Utility ("HP Insight Diagnostics" on page 35)
- Installing software drivers directly from the CD. With systems that have internet connection, the SmartStart Autorun Menu provides access to a complete list of ProLiant system software.
- Enabling access to the Array Configuration Utility, Array Diagnostic Utility, and Erase Utility

SmartStart is included in the HP ProLiant Essentials Foundation Pack. For more information about SmartStart software, refer to the HP ProLiant Essentials Foundation Pack or the HP website (<u>http://www.hp.com/servers/smartstart</u>).

# Server component identification

#### In this section

| Front Panel Components                           | 36 |
|--------------------------------------------------|----|
| Front Panel LEDs and Buttons                     | 37 |
| Rear Panel Components                            | 38 |
| Rear Panel LEDs                                  | 39 |
| System Board Components                          | 40 |
| System LEDs and internal health LED combinations | 41 |
| ,<br>System Board LEDs                           | 43 |
| ,<br>Hot-Plug SCSI IDs                           | 44 |
| Hot-plug SCSI hard drive LEDs                    | 45 |

### Front Panel Components

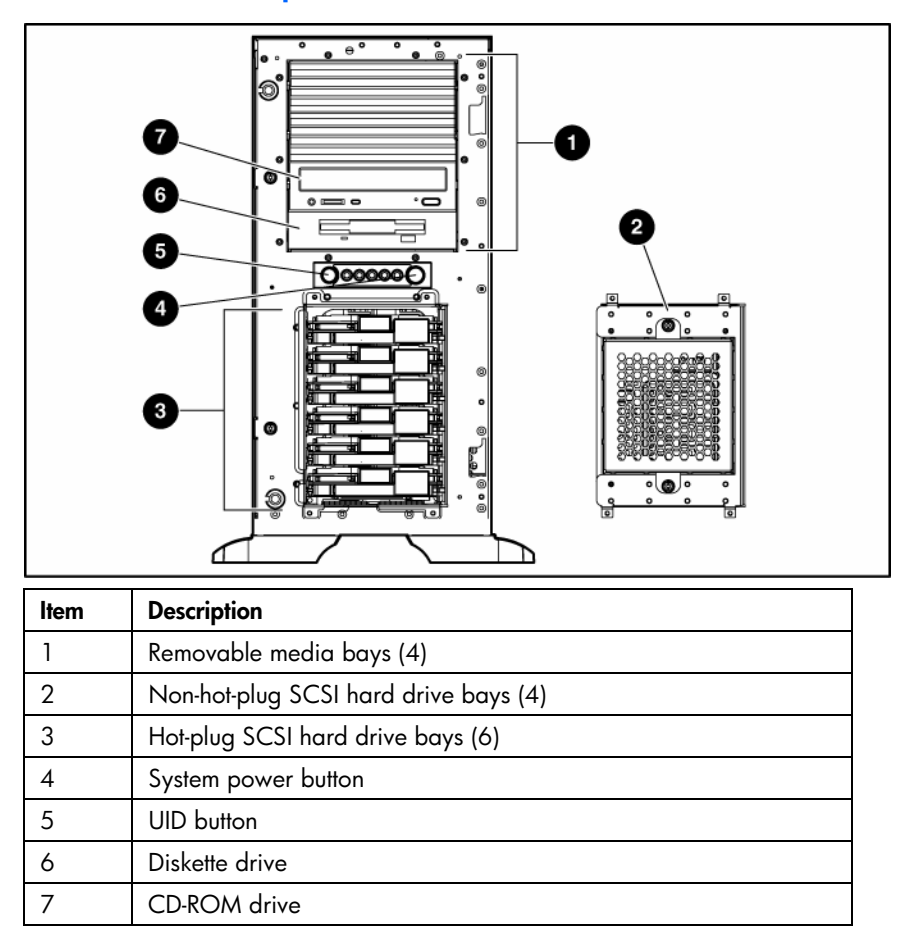

### Front Panel LEDs and Buttons

|--|

| ltem                  | Description         | Status                                                                                       |  |
|-----------------------|---------------------|----------------------------------------------------------------------------------------------|--|
| 1                     | UID LED             | Blue = Activated                                                                             |  |
|                       |                     | Flashing = System remotely managed                                                           |  |
|                       |                     | Off = Deactivated                                                                            |  |
| 2                     | Internal health LED | Green = Normal                                                                               |  |
|                       |                     | Amber = System degraded. Refer to system board LEDs to identify component in degraded state. |  |
|                       |                     | Red = System critical. Refer to system board LEDs to identify component in critical state.   |  |
|                       |                     | Off = Normal (when in standby mode)                                                          |  |
| 3 External health LED |                     | Green = Normal                                                                               |  |
| (po                   | (power supply)      | Red = Power redundancy failure                                                               |  |
| 4                     | NIC activity LED    | Green = Network link                                                                         |  |
|                       |                     | Flashing = Network link and activity                                                         |  |
|                       |                     | Off = No link to network. If power is off, view the rear panel RJ-45<br>LEDs for status.     |  |
| 5                     | Power LED           | On = Power                                                                                   |  |
|                       |                     | Amber = System off and power available                                                       |  |
|                       |                     | Off = No power                                                                               |  |
| 6                     | System power button |                                                                                              |  |
| 7                     | UID button          |                                                                                              |  |

### **Rear Panel Components**

**NOTE:** Hot-plug power supply model shown. For non-hot-plug models, the power supply will look different.

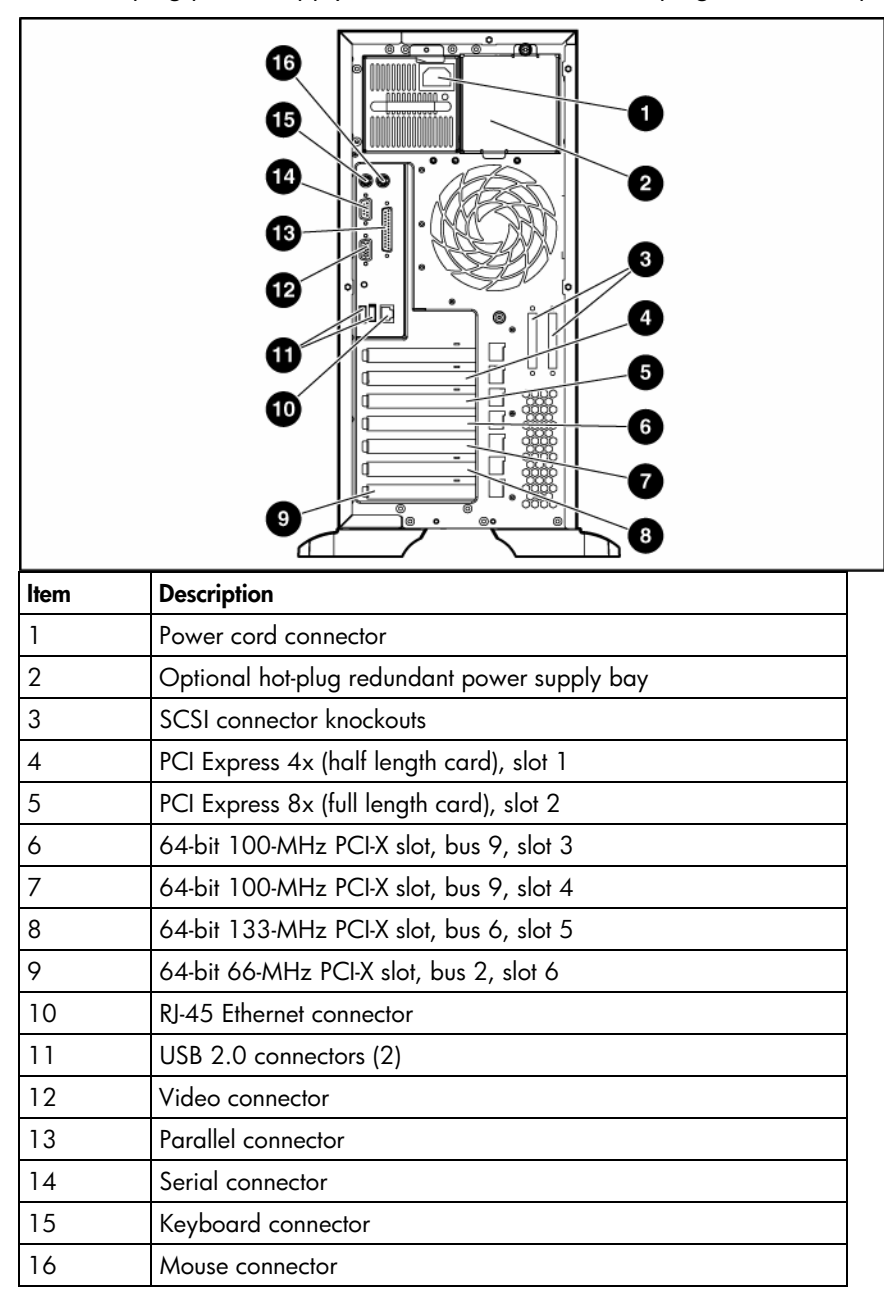

### Rear Panel LEDs

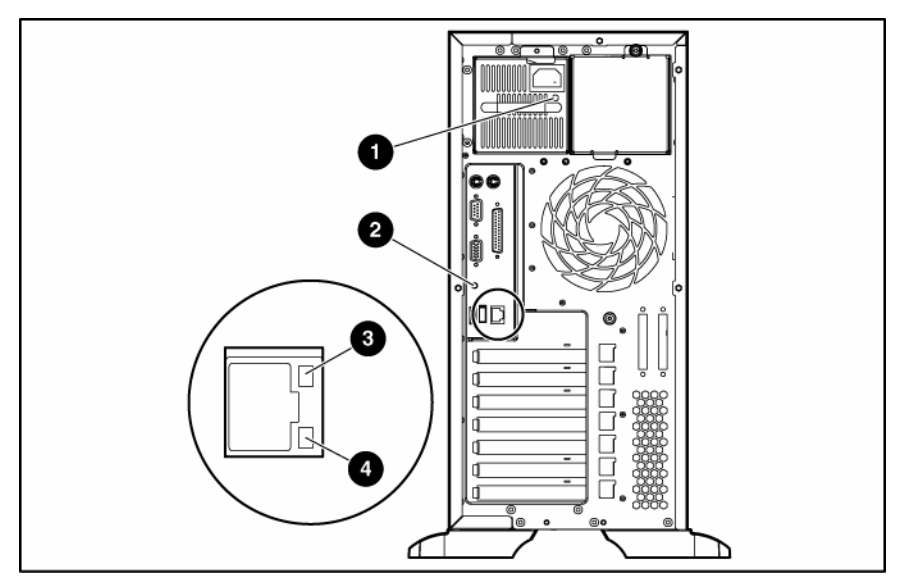

| Location | LED              | Status                                     |  |  |
|----------|------------------|--------------------------------------------|--|--|
| 1        | Power supply LED | Off = No power or inadequate power supply  |  |  |
|          |                  | Green = Power supply is on and functioning |  |  |
| 2        | UID LED          | Blue = Activated                           |  |  |
|          |                  | Off = Deactivated                          |  |  |
|          |                  | Flashing = Remote inquiry                  |  |  |
| 3        | 10/100/1000      | On = Link                                  |  |  |
|          | NIC link LED     | Off = No Link                              |  |  |
| 4        | 10/100/1000      | On = Standby                               |  |  |
|          | NIC standby LED  | Off = Activity                             |  |  |
|          |                  |                                            |  |  |
|          |                  |                                            |  |  |

### System Board Components

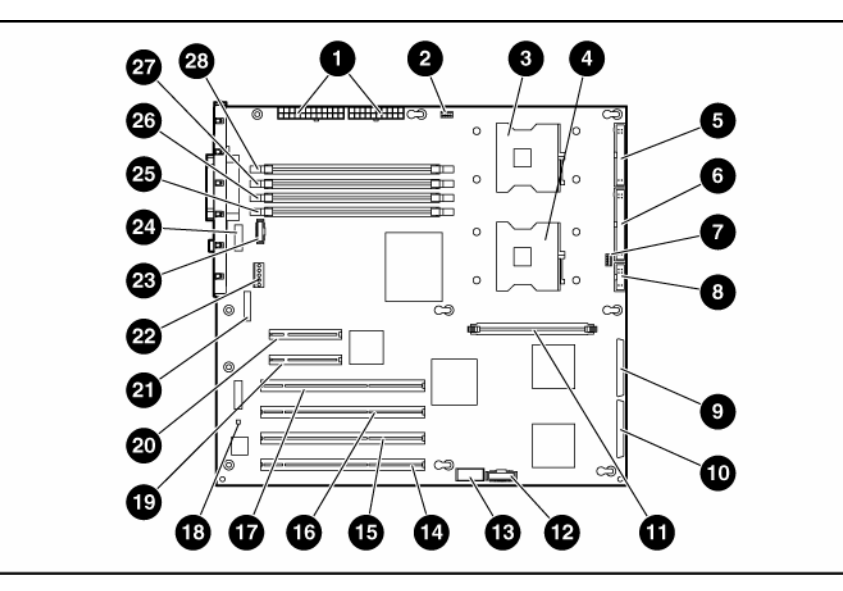

**NOTE:** PPM 1 is embedded onto the system board.

| ltem | Description                           | ltem | Description                            |
|------|---------------------------------------|------|----------------------------------------|
| 1    | Power supply connectors               | 15   | 64-bit 133-MHz PCI-X slot, bus 6       |
| 2    | CPU 1 heatsink header                 | 16   | 64-bit 100-MHz PCI-X slot, bus 9       |
| 3    | Processor socket 1                    | 17   | 64-bit 100-MHz PCI-X slot, bus 9       |
| 4    | Processor socket 2                    | 18   | NMI jumper                             |
| 5    | Diskette drive connector              | 19   | PCI Express x8 slot (full length card) |
| 6    | Primary IDE connector (ATAPI devices) | 20   | PCI Express x4 slot (half length card) |
| 7    | CPU 2 heatsink header                 | 21   | System battery                         |
| 8    | Power button/LED connector            | 22   | Redundant system fan header            |
| 9    | Primary SCSI connector*               | 23   | Rear fan connector                     |
| 10   | Secondary SCSI connector*             | 24   | Serial port header                     |
| 11   | PPM 2 socket                          | 25   | DIMM slot 4                            |
| 12   | RILOE II connector (30-pin)           | 26   | DIMM slot 3                            |
| 13   | System maintenance switch             | 27   | DIMM slot 2                            |
| 14   | 64-bit 66-MHz PCI-X slot, bus 2       | 28   | DIMM slot 1                            |

\*For SCSI models only

#### NMI jumper

The NMI jumper allows administrators to perform a memory dump before performing a hard reset. Crash dump analysis is an essential part of eliminating reliability problems, such as hangs or crashes in operating systems, device drivers, and applications. Many crashes freeze a system, requiring you to do a hard reset. Resetting the system erases any information that would support root cause analysis.

Systems running Microsoft® Windows® operating systems experience a blue screen trap when the operating system crashes. When this happens, Microsoft® recommends that system administrators perform an NMI event by pressing a dump switch. The NMI event enables a hung system to become responsive again.

| Position | Default | Function                                   |
|----------|---------|--------------------------------------------|
| S1       | Off     | Reserved                                   |
| S2       | Off     | Off = System configuration can be changed. |
|          |         | On = System configuration is locked.       |
| \$3      | Off     | Reserved                                   |
| S4       | Off     | Reserved                                   |
| S5       | Off     | Off = Power-on password is enabled.        |
|          |         | On = Power-on password is disabled.        |
| S6       | Off     | Off = No function                          |
|          |         | On = Clear NVRAM                           |
| S7       |         | Reserved                                   |
| S8       |         | Reserved                                   |

#### System Maintenance Switch

When the system maintenance switch position 6 is set to the On position, the system is prepared to erase all system configuration settings from both CMOS and NVRAM.

△ **CAUTION:** Clearing CMOS and/or NVRAM deletes configuration information. Be sure to properly configure the server or data loss could occur.

### System LEDs and internal health LED combinations

When the internal health LED on the front panel illuminates either amber or red, the server is experiencing a health event. Combinations of illuminated system LEDs and the internal health LED indicate system status.

The front panel health LEDs indicate only the current hardware status. In some situations, HP SIM may report server status differently than the health LEDs because the software tracks more system attributes.

| System LED and Color                       | Internal Health<br>LED Color | Status                                                                                                    |
|--------------------------------------------|------------------------------|----------------------------------------------------------------------------------------------------|
| Processor failure,                         | Red                          | One or more of the following conditions may exist:                                                        |
| socket X (Amber)                           |                              | • Processor in socket X has failed.                                                                       |
|                                            |                              | • Processor in socket X failed over to the second processor.                                              |
|                                            |                              | • Processor X is not installed in the socket.                                                             |
|                                            |                              | • Processor X is not supported.                                                                           |
|                                            |                              | <ul> <li>Processor heatsink is not attached properly.</li> </ul>                                          |
|                                            | Amber                        | Processor in socket X is in a pre-failure condition.                                                      |
| Processor failure, both<br>sockets (Amber) | Red                          | Processor types are mismatched.                                                                           |
| PPM failure (Amber)                        | Red                          | PPM has failed.                                                                                           |
|                                            |                              | • PPM is not installed, but the corresponding processor is installed.                                     |
| DIMM failure, slot X                       | Red                          | • DIMM in slot X has failed.                                                                              |
| (Amber)                                    |                              | • DIMM in slot X is an unsupported type, and no valid memory exists in another bank.                      |
|                                            | Amber                        | • DIMM in slot X has reached single-bit correctable error threshold.                                      |
|                                            |                              | • DIMM in slot X is in a pre-failure condition.                                                           |
|                                            |                              | • DIMM in slot X is an unsupported type, but valid memory exists in another bank.                         |
| Overtemperature<br>(Amber)                 | Red                          | • The Health Driver has detected a cautionary temperature level.                                          |
|                                            |                              | • The server has detected a hardware critical temperature level.                                          |
| Fan (Amber)                                | Red                          | The minimum fan requirements are not being met. Fan has failed.                                           |
|                                            | Amber                        | A fan has failed but still meets the minimum fan requirements<br>(with redundant system fan option only). |

# System Board LEDs

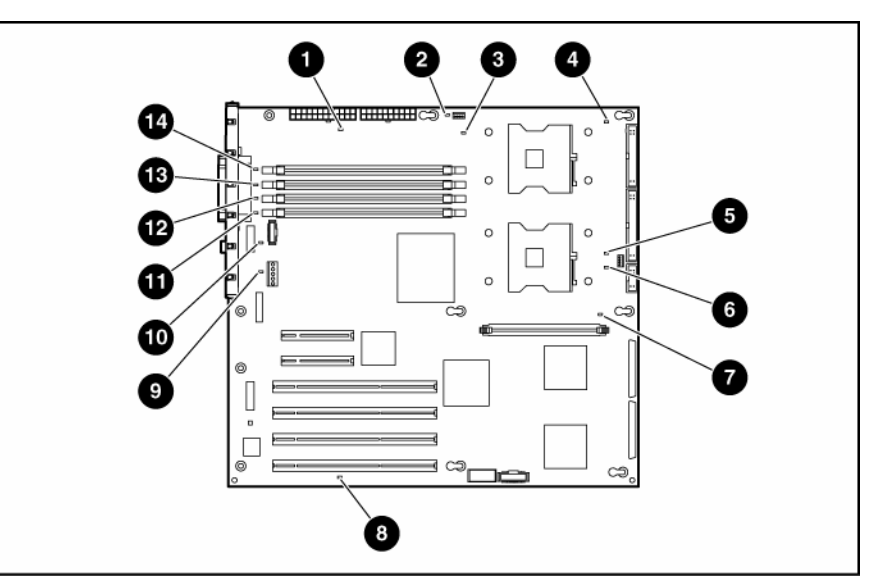

| ltem   | LED Description    | Status                                           |
|--------|--------------------|--------------------------------------------------|
| 1      | AC power           | Off = No AC power or failed power supply         |
|        |                    | Green = Power supply is on and functioning       |
| 2      | Processor 1 fan    | Off = Processor fan is functioning               |
|        | status             | Amber = Fan is not installed or has failed       |
| 3      | Processor 1 status | Off = Processor 1 functioning                    |
|        |                    | Amber = Processor 1 failed                       |
| 4      | PPM 1 (embedded)   | Off = PPM 1 functioning                          |
|        | status             | Amber = PPM 1 failed                             |
| 5      | Processor 2 fan    | Off = Processor fan is functioning               |
|        | status             | Amber = Fan is not installed or has failed       |
| 6      | Processor 2 status | Off = Processor 1 functioning                    |
|        |                    | Amber = Processor 1 failed                       |
| 7      | PPM 2 status       | Off = PPM 2 functioning                          |
|        |                    | Amber = PPM 2 failed                             |
| 8 Temp | Temperature        | Off = Normal                                     |
|        | threshold          | Amber = System temperature threshold<br>exceeded |
| 9      | Redundant system   | Off = Fan is functioning                         |
| fan s  | fan status         | Amber = Redundant system fan has failed          |
| 10     | Rear fan status    | Off = Processor fan is functioning               |
|        |                    | Amber = Fan is not installed or has failed       |
| 11     | DIMM 4 status      | Off = DIMM 4 functioning                         |
|        |                    | Amber = DIMM 4 failed                            |
| 12     | DIMM 3 status      | Off = DIMM 3 functioning                         |
|        |                    | Amber = DIMM 3 failed                            |
| 13     | DIMM 2 status      | Off = DIMM 2 functioning                         |
|        |                    | Amber = DIMM 2 failed                            |

| ltem | LED Description | Status                   |
|------|-----------------|--------------------------|
| 14   | DIMM 1 status   | Off = DIMM 1 functioning |
|      |                 | Amber = DIMM 1 failed    |

### Hot-Plug SCSI IDs

The server supports single- or dual-channel SCSI hard drive configurations. The single-channel configuration (simplex) supports up to six SCSI hard drives on one channel. The dual-channel configuration (duplex) supports two SCSI hard drives on one channel (SCSI IDs 4 and 5) and up to four SCSI hard drives on the other channel (SCSI IDs 0 through 3) with the duplex option.

The SCSI IDs for both simplex and duplex configurations are illustrated. Always populate hard drive bays starting with the lowest SCSI ID.

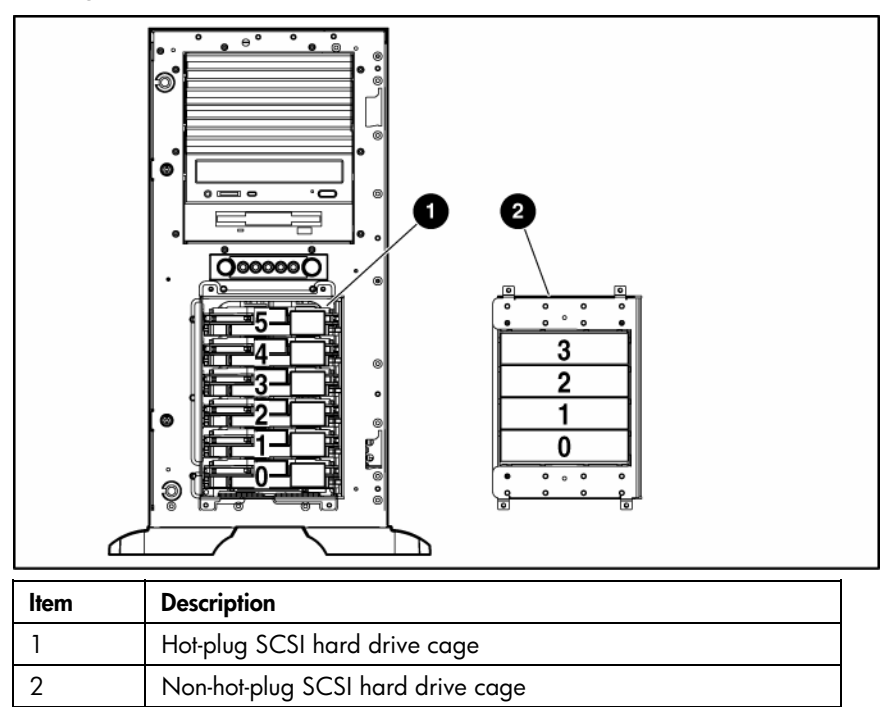

# Hot-plug SCSI hard drive LEDs

|--|

| ltem | LED description | Status                                                                                     |
|------|-----------------|--------------------------------------------------------------------------------------------|
| 1    | Activity status | On = Drive activity                                                                        |
|      |                 | Flashing = High activity on the drive or drive<br>is being configured as part of an array. |
|      |                 | Off = No drive activity                                                                    |
| 2    | Online status   | On = Drive is part of an array and is<br>currently working.                                |
|      |                 | Flashing = Drive is actively online.                                                       |
|      |                 | Off = Drive is offline.                                                                    |
| 3    | Fault status    | On = Drive failure                                                                         |
|      |                 | Flashing = Fault-process activity                                                          |
|      |                 | Off = No fault-process activity                                                            |

# Specifications

#### In this section

| Server Specifications                 | . 46 |
|---------------------------------------|------|
| Environmental specifications          | . 47 |
| Rack server specifications            | . 47 |
| Hot-plug power supply calculations    | . 48 |
| DDR SDRAM DIMM specifications         | . 48 |
| 1.44-MB diskette drive specifications | . 48 |
| CD-ROM drive specifications           | . 49 |

### Server Specifications

| Specification                                | Value                          |
|----------------------------------------------|--------------------------------|
| Dimensions                                   |                                |
| Height (with feet)                           | 46.8 cm (18.43 in)             |
| Depth (with bezel)                           | 64 cm (25.2in)                 |
| Width                                        | 22 cm (8.66 in)                |
| Weight (no drives installed)                 | 27.22 kg (60 lb)               |
| Models with a redundant<br>power supply      |                                |
| Input requirements                           |                                |
| Rated input voltage                          | 100 VAC to 240 VAC             |
| Rated input frequency                        | 47 Hz to 63 Hz                 |
| Rated input current                          | 10 A (110 V) to 5 A (220 V)    |
| Rated input power                            | 893 W                          |
| BTUs per hour                                | 3049                           |
| Power supply output                          |                                |
| Rated steady-state power                     | 725 W                          |
| Maximum peak power                           | 725 W                          |
| Models with a Non-<br>redundant power supply |                                |
| Input requirements                           |                                |
| Rated input voltage                          | 100 VAC to 240 VAC             |
| Rated input frequency                        | 47 Hz to 63 Hz                 |
| Rated input current                          | 7.8 A (110 V) to 3.9 A (220 V) |
| Rated input power                            | 710 W                          |
| BTUs per hour                                | 2425                           |
| Power supply output                          |                                |

| Specification            | Value       |
|--------------------------|-------------|
| Rated steady-state power | 460 W       |
| Maximum peak power       | 484 W       |
| Acoustic Noise           |             |
| Idle                     | <6.5 and 48 |
| Operating                | <6.5 and 48 |

### **Environmental specifications**

| Specification                          | Value                          |
|----------------------------------------|--------------------------------|
| Temperature range*                     |                                |
| Operating                              | 10°C to 35°C (50°F to 95°F)    |
| Shipping                               | -40°C to 70°C (-40°F to 158°F) |
| Maximum wet bulb temperature           | 28°C (82.4°F)                  |
| Relative humidity<br>(noncondensing)** |                                |
| Operating                              | 10% to 90%                     |
| Non-operating                          | 5% to 95%                      |

\* All temperature ratings shown are for sea level. An altitude derating of 1°C per 300 m (1.8°F per 1,000 ft) to 3048 m (10,000 ft) is applicable. No direct sunlight allowed.

\*\* Storage maximum humidity of 95% is based on a maximum temperature of 45°C (113°F). Altitude maximum for storage corresponds to a pressure minimum of 70 KPa.

### Rack server specifications

| Specification                                | Value                       |
|----------------------------------------------|-----------------------------|
| Height                                       | 21.87 cm (8.61 in)          |
| Depth (with bezel)                           | 60.96 cm (24 in)            |
| Width                                        | 48.26 cm (19 in)            |
| Weight (no drives installed)                 | 27.24 kg (60 lb)            |
| Models with a redundant power supply         |                             |
| Input requirements                           |                             |
| Rated input voltage                          | 100 VAC to 240 VAC          |
| Rated input frequency                        | 47 Hz to 63 Hz              |
| Rated input current                          | 10 A (110 V) to 5 A (220 V) |
| Rated input power                            | 893 W                       |
| BTUs per hour                                | 3049                        |
| Power supply output                          |                             |
| Rated steady-state power                     | 725 W                       |
| Maximum peak power                           | 725 W                       |
| Models with a Non-<br>redundant power supply |                             |

| Specification            | Value                          |
|--------------------------|--------------------------------|
| Input requirements       |                                |
| Rated input voltage      | 100 VAC to 240 VAC             |
| Rated input frequency    | 47 Hz to 63 Hz                 |
| Rated input current      | 7.8 A (110 V) to 3.9 A (220 V) |
| Rated input power        | 710 W                          |
| BTUs per hour            | 2425                           |
| Power supply output      | Specification                  |
| Rated steady-state power | 460 W                          |
| Maximum peak power       | 484 W                          |

### Hot-plug power supply calculations

For hot-plug power supply specifications and calculators to determine electrical and heat loading for the server, refer to the HP Enterprise Configurator website (<u>http://h30099.www3.hp.com/configurator/</u>).

### **DDR SDRAM DIMM specifications**

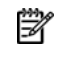

🕅 NOTE: Use only 256-MB, 512-MB, 1-GB, 72-bit wide, 2.5-B, PC2100 Registered ECC DDR SDRAM. Use Compag branded or HP DDR SDRAM only.

| ltem                | Description                                                                        |
|---------------------|------------------------------------------------------------------------------------|
| Size                | 256 MB, 512 MB, 1 GB, 2 GB                                                         |
| Width               | 72 bits                                                                            |
| Upgrade requirement | Any combination of like-paired DDR SDRAM DIMMs<br>that provide a minimum of 512 MB |

### 1.44-MB diskette drive specifications

| Specification                       | Value            |
|-------------------------------------|------------------|
| Dimensions                          |                  |
| Height                              | 12.7 mm (0.5 in) |
| Width                               | 96 mm (3.8 in)   |
| Depth                               | 130 mm (5.1 in)  |
| LEDs (front panel)                  | Green = On       |
| Read/write capacity per<br>diskette |                  |
| High density                        | 1.44 MB          |
| Low density                         | 720 КВ           |
| Drives supported                    | 1                |
| Drive height                        | One-third height |
| Drive rotation                      | 300 rpm          |
| Transfer rate                       |                  |

| Specification                | Value        |
|------------------------------|--------------|
| High                         | 500 Kb/s     |
| Low                          | 250 Kb/s     |
| Bytes/sector                 | 512          |
| Sectors per track (high/low) | 18/9         |
| Tracks per side (high/low)   | 80/80        |
| Access times                 |              |
| Track-to-track (high/low)    | 3 ms/6 ms    |
| Average (high/low)           | 169 ms/94 ms |
| Setting time                 | 15 ms        |
| Latency average              | 100 ms       |
| Cylinders (high/low)         | 80/80        |
| Read/write heads             | 2            |

# CD-ROM drive specifications

| Specification             | Value                                                                                                    |
|---------------------------|----------------------------------------------------------------------------------------------------|
| Disk formats              | CD-ROM (modes 1 and 2); mixed mode (audio and data combined); CD-DA;<br>Photo CD (single/multiple-session), CD-XA ready; CDi ready |
| Capacity                  | 550 MB (mode 1, 12 cm)                                                                                                    |
|                           | 640 MB (mode 2, 12 cm)                                                                                                    |
| Block size                | 2368, 2352 bytes (mode 0)                                                                                                    |
|                           | 2352, 2340, 2336, 2048 bytes (mode 1)                                                                                              |
|                           | 2352, 2340, 2336, 2048 bytes (mode 2)                                                                                              |
| Dimensions                |                                                                                                    |
| Height                    | 12.7 mm (0.50 in)                                                                                                    |
| Depth                     | 132.08 mm (5.20 in)                                                                                                    |
| Width                     | 132.08 mm (5.20 in)                                                                                                    |
| Weight                    | 0.34 kg (0.75 lb)                                                                                                    |
| Data transfer rate        |                                                                                                    |
| Sustained                 | 150 KB/s (sustained 1X), 1500/3600 KB/s (10X to 24X)                                                                               |
| Burst                     | 16.6 MB/s                                                                                                    |
| Access times<br>(typical) |                                                                                                    |
| Full stroke               | 300 ms                                                                                                    |
| Random                    | 140 ms                                                                                                    |
| Diameter                  | 12 cm, 8 cm (4.70 in, 3.15 in)                                                                                                    |
| Thickness                 | 1.2 mm (0.05 in)                                                                                                    |
| Track pitch               | 1.6 $\mu$ m (6.3 × 10 <sup>-7</sup> in)                                                                                            |
| Cache/buffer              | 128 KB                                                                                                    |
| Startup time              | < 10 s                                                                                                    |
| Stop time                 | < 5 s (single); < 30 s (multisession)                                                                                              |

| Specification           | Value                       |
|-------------------------|-----------------------------|
| Laser parameters        |                             |
| Туре                    | Semiconductor laser GaAs    |
| Wave length             | 700 ± 25 nm                 |
| Divergence angle        | 53.5° ± 1.5°                |
| Output power            | 0.14 mW                     |
| Operating<br>conditions |                             |
| Temperature             | 5°C to 45°C (41°F to 118°F) |
| Humidity                | 5% to 90%                   |

# Acronyms and abbreviations

#### ABEND

abnormal end

ACU Array Configuration Utility

ADU Array Diagnostics Utility

ASR Automatic Server Recovery

DDR double data rate

DIMM dual inline memory module

HD68 high density 68

IEC International Electrotechnical Commission

iLO Integrated Lights-Out

IML Integrated Management Log

IPL initial program load

IRQ

interrupt request

#### ISEE

Instant Support Enterprise Edition

MPS multi-processor specification

NEMA National Electrical Manufacturers Association

NFPA National Fire Protection Association

NIC network interface controller

NMI non-maskable interrupt

NVRAM non-volatile memory

ORCA Option ROM Configuration for Arrays

PCI Express peripheral component interconnect express

PCI-X peripheral component interconnect extended

PDU power distribution unit

POST Power-On Self Test

PPM Processor Power Module

PSP ProLiant Support Pack

#### PXE

preboot eXecution environment

RBSU ROM-Based Setup Utility

RILOE II Remote Insight Lights-Out Edition II

SCSI small computer system interface

SDRAM synchronous dynamic RAM

SIM Systems Insight Manager

TMRA recommended ambient operating temperature

unit identification

VHDCI very high density cable interconnect

#### WOL

UID

Wake-on LAN

### Index

#### A

access panel 12 Altiris Deployment Solution 33 Altiris eXpress Deployment Server 33 ASR (Automatic Server Recovery) 32, 51 Automatic Server Recovery (ASR) 32, 51 Autorun menu 34

#### B

battery 29 BIOS upgrade 34 buttons 36

#### С

cautions 10 CD-ROM drive 21, 36, 49 components 36 configuration of system 34 connectors 36

#### D

deployment software 33 diagnostic tools 32, 33, 34, 35 DIMM slot LEDs 45 DIMMs 48 diskette drive 36, 48 drive bays 36 drive LEDs 45

#### E

electrostatic discharge 9 environmental specifications 47 expansion boards 20 expansion slot covers 20 external health LED 36, 37

#### F

fan LED 45 fans 19 features 36 flash ROM 34 front bezel 13 front panel components 36 front panel LEDs 37

#### Η

hard drive LEDs 45 hard drive, replacing 18 hard drives 18, 38, 45 health driver 32, 45 health LEDs 37, 45 hot-plug power supply 14 HP Insight Diagnostics 35 HP ProLiant Essentials Foundation Pack 32 HP ProLiant Essentials Rapid Deployment Pack 33 HP Systems Insight Manager, overview 32

#### I

illustrated parts catalog 5 IML (Integrated Management Log) 32 Insight Diagnostics 35 Integrated Management Log (IML) 32 internal health LED 36, 37

#### L

LEDs 36, 45 LEDs, hard drive 45

#### Μ

management tools 32 mechanical components 5

#### Ν

NIC (network interface controller) 52 NIC LEDs 36, 37

#### 0

Online ROM Flash Component Utility 34 Option ROM Configuration for Arrays (ORCA) 33 ORCA (Option ROM Configuration for Arrays) 33 P

PCI Express 38 power LEDs, system 37 Power On/Standby button 11, 36, 37 power requirements 48 power supplies 15, 48 power supply blank 14 power supply output 48 powering down 11 PPM (Processor Power Module) 27 preparation procedures 10 processors 24

#### R

RBSU (ROM-Based Setup Utility) 34 redundant system fan 19 removal and replacement procedures 8 removing server from rack 12 removing the system board 30 ROM-Based Setup Utility (RBSU) 34 ROMPaq utility 34

#### S

safety considerations 8 server asset text 31 SmartStart autorun menu 34 SmartStart, overview 34 spare part numbers 5, 6 specifications, server 46, 48 static electricity 9 support packs 34 symbols on equipment 9, 10 system board 30 system board 30 system components 6 system power LED 37 Systems Insight Manager 32

#### Т

telco racks 10 tools 8, 32

#### U

UID LEDs 11, 36, 37, 38, 39 utilities 32, 33, 34, 35